# **Teamcenter SLM – App Documentation**

## Table of contents:

- 1. Introduction
- 2. App Overview
- 3. System Requirements
- 4. Installation
- 5. Active Workspace Gateway Configuration
- 6. Service Lifecycle Management Connector Configuration
- 7. Configuration of Remote Site & Custom Settings
- 8. User Creation & Permission Sets
- 9. Application Workflow & Usage
- 10. Change Log
- 11. Support and Contact Information
- 12. Legal and License Information

# 1. Introduction:

Teamcenter SLM is an innovative app designed to enhance your service management capabilities within Salesforce Service Cloud.

This is a comprehensive solution that brings together the power of Salesforce Service Cloud with advanced service lifecycle management functionalities. By integrating seamlessly with the Salesforce environment, Teamcenter SLM enables you to optimize your service operations, improve customer satisfaction, and drive business growth.

# 2. App Overview:

Teamcenter The "Teamcenter SLM " app is a powerful and innovative solution that bridges the gap between Teamcenter's product lifecycle management (PLM) capabilities and Salesforce's Service Cloud platform. This app seamlessly integrates engineering data and servicing information from Teamcenter, providing a digital thread that connects the entire product lifecycle. By leveraging the Service Bill of Materials (SBOM) from Teamcenter, the app enables the creation of configured assets in Salesforce. These assets hold comprehensive information about the product configuration and its history, empowering customer service representatives with valuable insights to deliver top-notch support. Moreover, the app utilizes the servicing information defined in Teamcenter to generate standardized work type templates in Salesforce, streamlining service processes and ensuring consistent and efficient handling of customer cases. Beyond these capabilities, users can personalize date formats and language settings to their preferences, enhancing data presentation, analysis, and user experience. Moreover, the app introduces 3D visualization, allowing users to interact with assets in a three-dimensional format for improved understanding and analysis, thereby revolutionizing customer service operations and fostering collaboration between engineering and service teams. Ultimately, it drives enhanced customer satisfaction by delivering the right information at the right time.

# 3. System Requirements:

### The user should have the following licenses/accesses:

- STA -- Service Technician Access License. (For viewing data from Teamcenter)
- Salesforce License Dependency on service cloud or field service.

| User               | Licenses                          |
|--------------------|-----------------------------------|
| Siemens Technician | SLM for CRM (Basic)               |
| Siemens Supervisor | SLM for CRM Asset Manager (Basic) |

### Version Compatibility Matrix:

This matrix indicates which versions of the Salesforce app are compatible with specific versions of Teamcenter. Please ensure that you use the corresponding SLM Microservice (SLM-MS) and Teamcenter (TC) or Active Workspace (AW) version based on the Salesforce app version you are installing.

Based on the compatibility, SLM microservices can be downloaded from the following link: <u>SLM-MS</u>

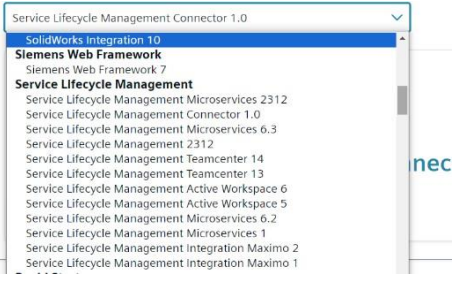

#### **Earlier versions:**

- Salesforce App Version 0.1.0.1: Compatible with Teamcenter 14.3 and Teamcenter 2312. (Microservices were not enabled for this version).
- Salesforce App Version 1.0.0.1:

| App Version            | SLM-MS | ТС   |
|------------------------|--------|------|
| Teamcenter SLM 1.0.0.1 | 2312   | 2312 |
|                        | 6.3.0  | 14.3 |

#### Teamcenter SLM 2406:

• Salesforce App Version 2406 is compatible with the Teamcenter versions mentioned below. (SLM-MS 2406 and TC/AW 2406 are yet to be released).

| App Version         | SLM-MS   | ТС   |
|---------------------|----------|------|
| Teamcenter SLM 2406 | 2406     | 2406 |
|                     | 2312.001 | 2312 |
|                     | 6.3.1    | 14.3 |

## 4. Installation:

We are here to assist you in the installation process of our "Teamcenter SLM" app. Kindly reach out to us via the details mentioned in the support and contact information section of this document.

# 5. Active Workspace Gateway Configuration:

Please follow the given link to setup a gateway configuration: <u>https://docs.sw.siemens.com/en-</u> US/doc/282219420/PL20230510731367206.installingTcDc/xid488720

# 6. Service Lifecycle Management Connector (Version 1.0) Configuration

Provides an overview and usage guide for the Node.js application that creates a secure HTTPS server with proxy capabilities. The application includes an HTML file with embedded JavaScript logic for cross-origin communication.

- 1. Prerequisites:
- 1) Configured AW Gateway for secure mode (https) please refer Active Workspace Gateway Configuration guide.
- 2) Node.js installed on the server. (specify the node version)
- 2. Installation:
- 1) Download the application kit from [https://support.sw.siemens.com/en-US/product/282219420/download/PL20231219989177022].
- 2) Extract the contents of the kit to your desired directory.
- 3) Install dependencies: npm install or npm i command.

| S C:\Windows\System32\cmd.exe                                                                                                    |
|----------------------------------------------------------------------------------------------------|
| Microsoft Windows [Version 10.0.19045.3570]<br>(c) Microsoft Corporation. All rights reserved.                                                                                                    |
| C:\Users\z004Kxeu\Desktop\SLM-Connector-main (2)\SLM-Connector>npm i<br>npm MMM read-shrinkarmp This version of npm is compatible with lockfileVersion@1, but package-lock.json was generated for lockfileVersion@3. I'll try to do my best with it!<br>npm MMM SLM-Connector@1.0.0 No repository field. |
| added 84 packages from 127 contributors and audited 84 packages in 3.029s                                                                                                    |
| 15 packages are looking for funding<br>run `npm fund` for details                                                                                                    |
| found 0 vulnerabilities                                                                                                    |
| C:\Users\z004kxeu\Desktop\SLM-Connector-main (2)\SLM-Connector>_                                                                                                    |

- 3. Configuration:
- Environment Variable:
  - The application reads environment variables from a .env file.
  - Ensure that your .env file includes the following: env NODE\_TLS\_REJECT\_UNAUTHORIZED='0' This setting allows the application to accept self-signed certificates. //verify
- Server Configuration:
  - Specifies the port for the HTTPS server. By default, the application listens on port 4000.
  - If you wish to specify a custom port, you can include a PORT entry in your environment file. For example: env, PORT=4000. The application will then listen on the specified port if provided.

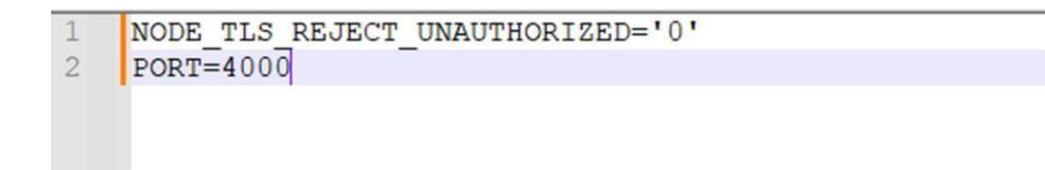

The proxy settings can be customized directly in the app.use('/awc/', ...) section.

| appCo | onnecto | html 🛛 🔚 app.js | 🛛 🔚 config.json 🛛 🔚 .env 🖂 | 🗄 config.json 🗵 |
|-------|---------|-----------------|----------------------------|-----------------|
| 1     | ₽(      |                 |                            |                 |
| 2     | E       | "config" : {    |                            |                 |
| 3     |         | "AW_URL" :      | "https://127.0.0.1:3000    | <u>)/",</u>     |
| 4     |         | "AWC ROUTH      |                            |                 |
| 5     | -       | }               |                            |                 |
| 6     | L}      |                 |                            |                 |
|       |         |                 |                            |                 |

#### - Active Workspace URL (config.json):

- The application reads the Active Workspace (AW) URL from the config.json file.
- The AW\_URL is picked from the config.json file, which should contain the URL where AW is currently running.
- Optionally, you can specify an AWC\_ROUTE in the config.json file. This is useful when deploying the application behind a reverse proxy, and you need to adjust the route accordingly.

```
Example config.json: json
{
    "config": {
    "AW_URL": "https://127.0.0.1:3000/", "AWC_ROUTE": "/awc"
    }
}
```

- Make sure to update the config.json file with the correct AW URL and, if necessary, the AWC\_ROUTE.
- Note for Reverse Proxy Users: If you are deploying this application behind a reverse proxy and accessing the Active Workspace instance through it, you may need to adjust the AWC\_ROUTE to match your reverse proxy setup.

#### 4. Usage:

1) Run the start.bat script to start the server.

#### C:\Windows\System32\cmd.exe - start.bat

```
C:\Users\z004kxeu\Desktop\SLM-Connector-main (2)\SLM-Connector>start.bat
C:\Users\z004kxeu\Desktop\SLM-Connector-main (2)\SLM-Connector>node app.js
Server started at port 4000
```

- 2) Access the application in a web browser at https://localhost:<port>.
- 3) Installing and Removing as a Windows Service (Optional):
- Navigate to the winServiceInstaller directory.
- To install the application as a Windows service, run the install\_SLM\_Connector\_WinService.cmd script. You can pass the Node.js path as a parameter to register the application as a Windows service. For example: install\_SLM\_Connector\_WinService.cmd "C:\Program Files\nodejs\node.exe" Make sure to replace the example path with the actual path to your Node.js installation.
- To remove the installed Windows service, run the remove\_SLM\_Connector\_WinService.cmd script.

| Administrator: slm-connector-service:winService un-register                                                                                                    |
|----------------------------------------------------------------------------------------------------|
| C:\Users\z004kxeu\Desktop\SLM-Connector-main (2)\SLM-Connector\winServiceInstaller>remove_SLM_Connector_WinService.cmd<br>slm-connector-service: STOP: The operation completed successfully.<br>Service "slm-connector-service" removed successfully!                                                                                                    |
| C:\Users\z004kxeu\Desktop\SLM-Connector-main (2)\SLM-Connector\winServiceInstaller>_                                                                                                    |
| Administrator: sim-connector-service:winService register                                                                                                    |
| <pre>hepistering SLM Connector as windows service.<br/>A subdirectory or file C:\Users\z004Keu\Desktop\SLM-Connector-main (2)\SLM-Connector\log already exists.<br/>y12.22.12<br/>Service "slm-connector-service" installed successfully!<br/>Set parameter "AppDirectory" for service "slm-connector-service".<br/>Set parameter "DisplayName" for service "slm-connector-service".<br/>Keste parameter "DisplayName" for service "slm-connector-service".<br/>Set parameter "DisplayName" for service "slm-connector-service".<br/>Set parameter "DisplayName" for service "slm-connector-service".<br/>Set parameter "DisplayName" for service "slm-connector-service".<br/>Set parameter "DisplayName" for service "slm-connector-service".<br/>Set parameter "DisplayName" for service "slm-connector-service".<br/>Set parameter "DisplayName" for service "slm-connector-service" to its default.<br/>The filename, directory name, or volume label syntax is incorrect.<br/>Reset parameter "AppExtilmme" for service "slm-connector-service" to its default.<br/>Set parameter "AppExtilm" for service "slm-connector-service".<br/>Set parameter "AppExtilm" for service "slm-connector-service".<br/>Set parameter "AppExtilm" for service "slm-connector-service".<br/>Set parameter "AppExtilm" for service "slm-connector-service".<br/>Set parameter "AppExtilm" for service "slm-connector-service".<br/>Set parameter "AppExtilm" for service "slm-connector-service".<br/>Set parameter "AppExtilm" for service "slm-connector-service".<br/>Set parameter "AppExtilm" for service "slm-connector-service".<br/>Set parameter "AppExtilm" for service "slm-connector-service".<br/>Set parameter "AppExtilm" for service "slm-connector-service".<br/>Set parameter "AppExtilm" for service "slm-connector-service".<br/>Set parameter "AppExterPlayNetToplay" for service "slm-connector-service".<br/>Set parameter "AppExterPlayNetToplay in connector-service".<br/>Set parameter "AppExterPlayNetToplay in connector-service".<br/>Set parameter "AppExterPlayNetToplayNetToplayNetToplayNetToplayNetToplayNetToplayNetToplayNetToplayNetToplayNetToplayNetToplayNetToplayNetToplayNetToplayNetToplayNetToplayNetToplayNetT</pre> |
| C:\Users\z004kxeu\Desktop\SLM-Connector-main (2)\SLM-Connector\winServiceInstaller>                                                                                                    |

- Once installed, the application will run as a Windows service, allowing it to start automatically with the system.

Note: Installing and removing as a Windows service is optional and requires administrative privileges.

# 7. Configuration of Remote Site & Custom Settings:

### **Remote Site Settings:**

- To change a remote site setting, follow these steps:
- From Setup, enter **Remote Site Settings** in the Quick Find box, then select Remote Site Settings.
- Click on "TeamcenterEnv" Remote Site

|                                 |              | ٩                             | Search Setup               |                                    |                    |                 |                     | **               | B @ ? \$ # (                      |
|---------------------------------|--------------|-------------------------------|----------------------------|------------------------------------|--------------------|-----------------|---------------------|------------------|-----------------------------------|
| Setup Home Object               | Manager 🗸    | 1. Aller Martin               | San sente data d           | 11. <i>200</i> -5-01147 (Seine J   | <i>inte - 2</i> 10 | -111-1111       | 5-511(147-50500-708 | tr - HNS-TH Z    |                                   |
| remot                           |              | erup<br>Remote Site Sett      | inas                       |                                    |                    |                 |                     |                  |                                   |
| ustom Code                      |              | amote site sett               | ings                       |                                    |                    | -               |                     |                  |                                   |
| Remote Access                   |              | mote Sites                    |                            |                                    |                    |                 |                     |                  | Halp for this Page                |
| curity                          | All Re       | mole Siles                    |                            |                                    |                    |                 |                     |                  |                                   |
| Remote Site Settings            | Below is the | e list of Web addresses that  | your organization can invo | ke from salesforce com. To add and | ther Web addre     | ss, click New F | Remote Site.        |                  |                                   |
|                                 | View:        | All Remote Sites 🗸 Create New | Nez                        |                                    |                    |                 |                     |                  |                                   |
| t find what you're looking for? | -            |                               |                            |                                    |                    | ABC             | DEFGHIJKL           | MNOPQRS          | T   U   V   W   X   Y   Z   Other |
| ing Global Search.              | 1.1.1        |                               |                            | 120000-02000                       | New Remote Site    |                 |                     |                  |                                   |
|                                 | Action       | Approlevitet                  | Namespace Prefix           | hemote site URL                    | Active             | User User       | 04/01/2024_4-22.pm  | Last Modified By | 04/01/2024 4/22 pm                |
|                                 | Edit   Del   | TeamcenterEnv                 | siemenssim                 | https://EnlervourURL.com           | 1                  | User User       | 04/01/2024, 4:35 pm | User User        | 08/01/2024, 5 11 pm               |
|                                 |              |                               |                            |                                    |                    | A B C           | DEFGHIJKL           | MNOPQRS          | T U V W X Y Z Other               |
|                                 |              |                               |                            |                                    |                    |                 |                     |                  |                                   |
|                                 |              |                               |                            |                                    |                    |                 |                     |                  |                                   |
|                                 |              |                               |                            |                                    |                    |                 |                     |                  |                                   |
|                                 |              |                               |                            |                                    |                    |                 |                     |                  |                                   |
|                                 |              |                               |                            |                                    |                    |                 |                     |                  |                                   |
|                                 |              |                               |                            |                                    |                    |                 |                     |                  |                                   |
|                                 |              |                               |                            |                                    |                    |                 |                     |                  |                                   |
|                                 |              |                               |                            |                                    |                    |                 |                     |                  |                                   |
|                                 |              |                               |                            |                                    |                    |                 |                     |                  |                                   |

- Click on Edit

| Remote Site Sett          | ings                               |                           |             |                                |                      |
|---------------------------|------------------------------------|---------------------------|-------------|--------------------------------|----------------------|
| Remote Site Details       |                                    |                           |             |                                | Help for this Page 🥹 |
| Remote Site Detail        |                                    | Edit Delete Clone         |             |                                |                      |
| Remote Site Name          | TeamcenterEnv                      |                           | Modified By | User User, 08/01/2024, 5:19 pm |                      |
| Namespace Prefix          | siemenssim                         |                           |             |                                |                      |
| Remote Site URL           | http://EnteryourURL.com            |                           |             |                                |                      |
| Disable Protocol Security |                                    |                           |             |                                |                      |
| Description               | TC Integration Env                 |                           |             |                                |                      |
| Active                    | 1                                  |                           |             |                                |                      |
| Created By                | <u>User User</u> , 04/01/2024, 4:3 | 5 pm<br>Edit Delete Clone |             |                                |                      |

- Remove test URL from Remote Site URL and enter your Active Workspace Domain

| emote Site Edit                                                                                                    |                                                                     |                                                         |                           |                             |                                        | The Provide State                            |
|----------------------------------------------------------------------------------------------------|---------------------------------------------------------------------|---------------------------------------------------------|---------------------------|-----------------------------|----------------------------------------|----------------------------------------------|
| er the URL for the remote site. All                                                                                                    | s-controls, JavaScript OnCli                                        | k commands in custo                                     | om buttons, Apex, and AJA | X proxy calls can access th | his Web address from salesforce.com.   |                                              |
| emote Site Edit                                                                                                    |                                                                     | Save Save & New                                         | Cancel                    |                             |                                        |                                              |
| Remote Site Nan                                                                                                    | e TeamcenterEnv                                                     |                                                         |                           |                             |                                        |                                              |
| Remote Site UF                                                                                                    | http://EnteryourURL                                                 | com                                                     | ,                         |                             |                                        |                                              |
| Disable Protocol Securi                                                                                                    | V DI                                                                |                                                         |                           |                             |                                        |                                              |
| Descriptio                                                                                                    | n TC Integration Env                                                |                                                         |                           |                             |                                        |                                              |
|                                                                                                    |                                                                     |                                                         |                           |                             |                                        |                                              |
|                                                                                                    |                                                                     |                                                         |                           | 6                           |                                        |                                              |
| Actin                                                                                                    | •                                                                   |                                                         |                           |                             |                                        |                                              |
|                                                                                                    |                                                                     |                                                         |                           |                             |                                        |                                              |
|                                                                                                    |                                                                     |                                                         | (House)                   |                             |                                        |                                              |
|                                                                                                    |                                                                     | Save Save & New                                         | Cancel                    |                             |                                        |                                              |
|                                                                                                    |                                                                     | Save Save & New                                         | Cancel                    |                             |                                        |                                              |
|                                                                                                    |                                                                     | Save & New                                              | Cancel                    |                             |                                        |                                              |
| meURL                                                                                                    |                                                                     | Save & New                                              | Cancel                    |                             |                                        |                                              |
| meURL                                                                                                    |                                                                     | Save Save & New                                         | Cancel                    |                             |                                        |                                              |
| me URL<br>:k on <b>Save</b> .                                                                                                    |                                                                     | Save Save & New                                         | Cancel                    |                             |                                        |                                              |
| me URL<br>ck on <b>Save.</b>                                                                                                    |                                                                     | Save Save & New                                         | Cancel                    |                             |                                        |                                              |
| me URL<br>ck on <b>Save</b> .                                                                                                    |                                                                     | Save Save New                                           | Cancel                    |                             |                                        |                                              |
| Me URL<br>K on <b>Save</b> .                                                                                                    | ngs                                                                 | Save Save New                                           | Cancel                    |                             |                                        |                                              |
| me URL<br>ck on <b>Save.</b><br>Remote Site Setti                                                                                                    | ngs                                                                 | Save Save & New                                         | Cancel                    |                             |                                        |                                              |
| me URL<br>K on <b>Save</b> .                                                                                                    | ngs                                                                 | Save Save Save Save Save Save Save Save                 | Cancel                    |                             |                                        |                                              |
| me URL<br>k on Save.<br>serup<br>Remote Site Setti<br>note Site Details                                                                                                    | ngs                                                                 | Save & New                                              | Cancel                    |                             |                                        | Help for this Page 🥥                         |
| me URL<br>k on Save.<br>serup<br>Remote Site Setti                                                                                                    | ngs                                                                 | Save & New                                              | Cancel                    |                             |                                        | Help for this Page 😡                         |
| me URL<br>k on Save.<br>serue<br>Remote Site Setti<br>note Site Details                                                                                                    | ngs                                                                 | Save & New                                              | Cancel                    |                             |                                        | Halp for this Page 🥹                         |
| me URL<br>k on Save.<br>SEUP<br>Remote Site Setti<br>note Site Details                                                                                                    | ngs<br>TeamcenterEnv                                                | Save & New<br>dt Delete Clone                           | Cancel                    | Modified By                 | User, User, 08/01/2024, 5:17 pm        | Help for this Page 🥑                         |
| me URL<br>ok on Save.<br>Serup<br>Remote Site Setti<br>note Site Details<br>ote Site Detail<br>Remote Site Marae<br>Remote Site Marae                                                               | ngs<br>TeamcenterEnv<br>siemenssim                                  | Save & New<br>dit Delete Clone                          | Cancel                    | Modified By                 | Wser, USer, 08/01/2024, 5:17 pm        | Help for this Page 🥑                         |
| me URL<br>ck on Save.<br>serup<br>Remote Site Setti<br>note Site Details<br>note Site Details<br>Remote Sin Name<br>Namegace Prefix<br>Remote Sire URL                                              | ngs<br>TeamcenterEnv<br>siemensim<br>Try/ab.ceverycc-03653810545    | Save & New<br>dit Delete Clone<br>ctb256-202455468 ap-  | Cancel                    | Modified By                 | Jäser Läser: 08/01/2024, 5:17 pm       | Help for this Page 🤡                         |
| ame URL<br>ick on Save.                                                                                                    | ngs<br>TeamcenterEnv<br>Siemenssin                                  | Save & New)                                             | Cancel                    | Modified By                 | <u>User:</u> User: 08/01/2024, 5:47 pm | Help for this Page <table-cell></table-cell> |
| me URL<br>ck on Save.<br>Serup<br>Remote Site Setti<br>mote Site Details<br>note Site Detail<br>Remote Site Name<br>Namespace Profile<br>Remote Site Name<br>Names Site Profile<br>Remote Site Name | ngs<br>TeamcenterEnv<br>siemenssim<br>http://dia-de-vape-0366380956 | Save & New<br>dt: Delete Clone<br>ctb256-2024554468 ap- | Cancel                    | Modified By                 | Liser, USer, 08/01/2024, 5.17 pm       | Help for this Page <table-cell></table-cell> |

### **Custom Settings**

Once you are done with Remote Site Setting:
 From Setup, enter Custom Settings in the Quick Find box, then select Custom Settings.

| Custom              | Settings                                   |                                   |                                               |                                                           |                                         | S. 870472 S. S. 1         |        |        |      |        |         |       |         |        |           |
|---------------------|--------------------------------------------|-----------------------------------|-----------------------------------------------|-----------------------------------------------------------|-----------------------------------------|---------------------------|--------|--------|------|--------|---------|-------|---------|--------|-----------|
| Custom Sett         | ings<br>create and managon settings data c | ge custom data<br>an be used by t | at the organization,<br>formula fields, Visua | profile, and user levels. Cu<br>Iforce, Apex, and the Web | ustom settings data is<br>Services API. | stored in the application | cache. | . This | mear | is you | ı can a | acces | ss it e | fficie | ntly, wit |
| View: All V Creat   | e New View                                 |                                   |                                               |                                                           | Get Usage                               | A B C D F F               | G   H  | J      | K L  | M      | 1   0   | P   Q | 2   R   | S   T  | U   V     |
| Action              | Label ↑                                    | Visibility                        | Settings Type                                 | Namespace Prefix                                          | Description                             |                           |        |        |      | Reco   | d Size  | Nun   | nber o  | f Reco | ords      |
| Edit   Manage       | TC_Settings                                | Public                            | Hierarchy                                     | siemenssim                                                | Teamcenter rela                         | ed configurations         |        |        |      |        | 955     | 1     |         |        |           |
| Edit   Del   Manage | Vis Urls                                   | Public                            | Hierarchy                                     | siemenssim                                                |                                         |                           |        |        |      |        | 610     | 1     |         |        |           |

- Click on Manage, and then click on New to enter URL to get AW Embed View

| SETUP<br>Custom Settings                                                                                                    |                                                                                                    |
|----------------------------------------------------------------------------------------------------|----------------------------------------------------------------------------------------------------|
| Custom Setting<br>TC_Settings                                                                                                    | Help for this Page 🥥                                                                                     |
| If the custom setting is a list, click New to add a new set of data. For example, if your application had a setting to                                 | r country codes, each set might include the country's name and dialing code.                             |
| If the custom setting is a hierarchy, you can add data for the user, profile, or organization level. For example, you profile, or just a general user. | may want different values to display depending on whether a specific user is running the app, a specific |
| New                                                                                                    | R                                                                                                    |
| ▼ Default Organization Level Value                                                                                                    |                                                                                                    |
| View: Alt Create New View                                                                                                    |                                                                                                    |
| New                                                                                                    |                                                                                                    |
| Setup Owner +                                                                                                    | Location                                                                                                 |
| No records to display.                                                                                                    |                                                                                                    |
|                                                                                                    |                                                                                                    |

- Enter the Login URL details (Shared the dummy details for your reference at below)
- AWC\_Path\_c = 'awc'
- MS\_Path\_c = 'micro'
- TC\_SF\_Route\_c = sf'
- TC\_URL\_c = 'http://alb-dev-vpc-036638f095ecfb256-2024554468.ap-south-1.elb.amazonaws.com'

| Custom Settings                                                                                              |                       |
|----------------------------------------------------------------------------------------------------|-----------------------|
| TC_Settings Edit<br>Provide values for the fields you created. This data is cached w                         | vith the application. |
| Edit TC_Settings                                                                                             | Save                  |
| TC_Settings Information                                                                                      |                       |
| Location <u>Siemens Demo</u><br>AWC_Path awc<br>MS_Path micro<br>TC_SF_Route sf<br>TC_URL http://alb-dev-vpi | 036638f0              |

- Click on Save, now you had completed the Pre-requisites for getting Embed view of AW in Salesforce.

| Custom Settings                                                                                                    |                                                                                                    |                                                                                                    |                                                                                                    |
|----------------------------------------------------------------------------------------------------|----------------------------------------------------------------------------------------------------|----------------------------------------------------------------------------------------------------|----------------------------------------------------------------------------------------------------|
| Custom Setting                                                                                                    |                                                                                                    |                                                                                                    | Help for this Page 🥹                                                                                                    |
| ro_settings                                                                                                    |                                                                                                    |                                                                                                    |                                                                                                    |
| If the custom setting is a list, click New t                                                                                                    | o add a new set of data. For example, if your application had a                                                                                                    | setting for country codes, each set might inclu                                                                                         | ide the country's name and dialing code.                                                                                                    |
| If the custom setting is a hierarchy, you                                                                                                    | can add data for the user, profile, or organization level. For exar                                                                                                    | mple, you may want different values to display                                                                                          | depending on whether a specific user is running the app, a specific                                                                            |
| profile, or just a general user.                                                                                                    |                                                                                                    |                                                                                                    | Ē                                                                                                    |
|                                                                                                    | Edir Delete                                                                                                    |                                                                                                    | L. L. L. L. L. L. L. L. L. L. L. L. L. L                                                                                                    |
|                                                                                                    |                                                                                                    |                                                                                                    |                                                                                                    |
| = Default Organization Lough Malus                                                                                                    |                                                                                                    |                                                                                                    |                                                                                                    |
| Default Organization Level Value                                                                                                    | A                                                                                                    | AUC Data                                                                                                    |                                                                                                    |
| Default Organization Level Value     Location     AW Locia Paths                                                                                                   | Siemens Demo                                                                                                    | AWC_Path@                                                                                                    | awc                                                                                                    |
| Default Organization Level Value     Location     AW_Login_Path®     MS_GattCSseelonInfo_Path®                                                                     | Siemens Demo<br>Core-2011-06-Session/login                                                                                                    | AWC_Path<br>MS_GetDataForPhysicalStructure_Path<br>Dest_Services_Path                                                                   | awc<br>awc/microtcsimassetingmt/sim/getDataForPhysicalStructure                                                                                |
| ▼ Default Organization Level Value<br>Location<br>AW_Login_Path©<br>MS_GetTCSessionInfo_Path©<br>TC_SF_Route©                                                      | Siemens Demo<br>Core-2011-06-Session/login<br>aw/cimicort/simaseeingmt/simgetTCSession/info<br>http://abi.utew.org6645899e-m026-20025561468 an.scmth.                                 | AWC_Path®<br>MS_GetDataForPhysicalStructure_Path®<br>Rest_Services_Path®<br>TC_URL®                                                     | awc<br>awc/micro1csimassetmgmt/sim/getDataForPhysicalStructure<br>awc/fv/sonRestServices                                                       |
| ▼ Default Organization Level Value<br>Location<br>AW_Login_Path©<br>MS_GetTCSessionInfo_Path©<br>TC_SF_Route©                                                      | Siemens Demo<br>Core-2011-06-Session/login<br>awc/microthcsimaseeimgmt/sim/getTCSessionInfo<br>http://aib-dev-upc-306638095ech256-2024564468.ap-south-<br>1.eb amazonaus com/sf       | AWC_Path @<br>MS_GetDataForPhysicalStructure_Path @<br>Rest_Services_Path @<br>TC_URL @                                                 | awc<br>awc/microficsimassetingmt/sim/getDataForPhysicalStructure<br>awc/fu/sonRestServices<br>http://alb-dey.vpc.036638095ecfb266-2024554468   |
| Default Organization Level Value     Location     AW_Login_Patrio     MS_GetTCSessionInfo.Path@     TC_SF_Route@                                                   | Siemens Demo<br>Care-2011-06-Session/login<br>aww.microtoficaimasseimgmt/sim/getTCSession/info<br>http://alb-dev-upc.036536f096ecfb256-2024554468.ap-south-<br>1.ebi amazonaws.com/sf | AWC_Path G<br>MS_GetDataForPhysicalStructure_Path G<br>Rest_Services_Path<br>TC_URL0                                                    | awc<br>awcimicrotcsimassetmgmt/sim/gelDataForPhysicalStructure<br>awcht/sionRestServices<br>Mic.//alb-dev-vice_036538f095ectb;256-2024554468_  |
| Default Organization Level Value     Location     XW_Login_Path()     MS_GettCSessionInd_Path()     TC_SF_Route()      View: Integration Content New View          | Siemens Demo<br>Core-2011-06-Session/login<br>awCimicroticsimassetmgmt/simigetTCSessioninfo<br>http://aib-dev-upc.0366368056crb256-2024504468.ap-south-<br>1.eb amazonams.com/sf      | AWC_Path6<br>MS_GetDataForPhysicalStructure_Path0<br>Rest_Services_Path0<br>TC_URL6                                                     | awc<br>awcimicroticsimassetingmt/sim/getDataForPhysicalStructure<br>awcifc/JsonRestServices<br>http://alb-dev-yoc-US65381085ccfb256-2024554468 |
| ▼ Default Organization Level Value<br>Location<br>MS_GetTCSestionInfo_Pathio<br>MS_GetTCSF_Route©<br>TC_SF_Route©<br>View: [All ♥] <u>Create New View</u>          | Siemens Demo<br>Core-2011-06-Session/login<br>awc/microthcsimaseeimgmt/sim/getTCSessionInfo<br>http://alb-dev-upc-036638095ecfb266-2024564468 ap-south-<br>1.eb amazonaws.com/sf      | AWC_Paths<br>MS_GetDataForPhysicalStructure_Paths<br>Rest_Service_Paths<br>TC_URL6                                                      | awc<br>awc/microficsimassetmgmt/isimigetDataForPhysicalStructure<br>awc/tic/isonRestServices<br>http://alb.dev.vpc.036638095ecfb256.2024554468 |
| ▼ Default Organization Level Value<br>Location<br>MV_Login Patho<br>MS_GetTCSessionInfo_Patho<br>TC_SF_Route©<br>View: All ▼ Create New View                       | Siemens Demo<br>Care-2011-06-Session/login<br>aw/microtoficsimasseimgmt/sim/getTCSession/info<br>http://ab-dev-ypc.0365360956cfb256-2024554468.ap-south-<br>1.elb amazonavis.com/sf   | AWC_Path<br>MS_GetDataForPhysicalStructure_Path<br>Rest_Services_Path<br>TC_URLO                                                        | awc<br>awchrcionosimasetmgmt/sim/getDataForPhysicalStructure<br>awcho/LisonRestServices<br>http://alb-dev-yoc.036538f095ecfb256-2024554465     |
| Default Organization Level Value     Location     ML_colp.Patho     MS_GetTCSessionInto_Patho     TC_SF_Route0      View: [All v] Create New View                  | Siemens Demo<br>Core-2011-06-Session/login<br>awCmicroftcsimaseetingmt/sim/getTCSessioninfo<br>http://aib-de-v-pc-0366596056cfb256-2024504468.ap-south-<br>1.eb amazonavis.com/sf     | AWC_Patho<br>MS_GotDataForPhysicalStructure_Patho<br>Rest_Services_Patho<br>TC_URL0<br>A   B   C   D   E   F   G   H<br>New             | awc<br>awchtictoficstmassettngmt/stmigetDataForPhysicalStructure<br>awch0/sonRestServices<br>http://alb-dev-voc-036538095ecfb256-2024554468    |
| Default Organization Level Value     Location     AW_Login Patho     MS_GetTCSestionInfo_Patho     TC_SF_Route@      View: All © Create New View      Stup Owner * | Siemens Demo<br>Core-2011-06-Session/login<br>awc/microthcsimaseeimgmt/sim/getTCSessioninfo<br>http://alb-dev-upc-0366380959crfb256-2024564468.ap-south-<br>1.elb amazonaws.com/sf    | AWC_Paths<br>MS_GetDataForPhysicalStructure_Path ©<br>Rest_Services_Path<br>TC_URL6<br>A   B   C   D   E   F   G   H<br>New<br>Location | awc<br>awc/microfcsimaseetngmt/sim/getDataForPhysicalStructure<br>awc/hc/JsonRestServices<br>http://alb-dey.vpc.0366380095ech266-2024554468    |

# 8. User Creation & Permission Sets:

Once the user installs the package, there are some settings to be made available to get the seamless access of the app as follows:

1) Assign Siemens Technician/ Siemens Supervisor permission set on salesforce production org.

If you already have users created in the org, skip to step number 5.

1. New User Creation - From Setup, in the Quick Find box, enter Users, and then select

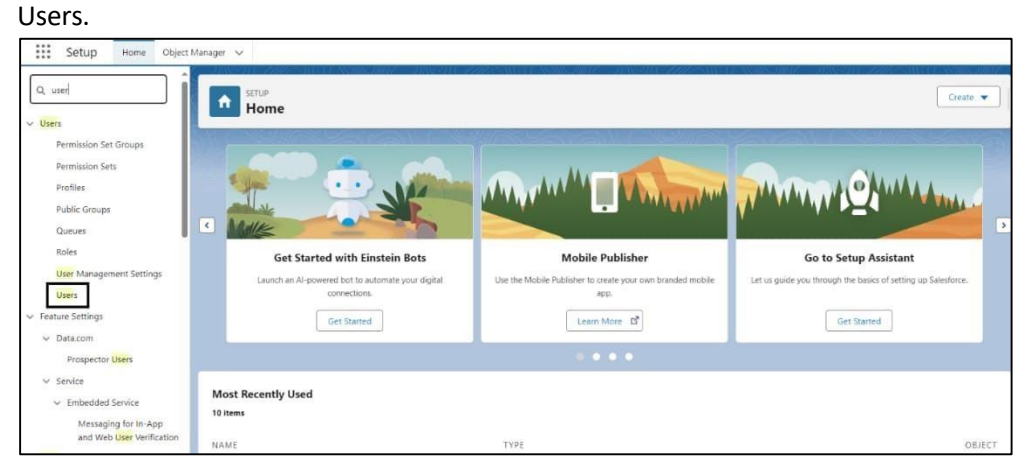

#### 2. Click New User to add a single user.

| Setup Home Object N                                                                         | Vanager 🗸                                   |                  |                                                  |                      |         |                                    |                                         |
|---------------------------------------------------------------------------------------------|---------------------------------------------|------------------|--------------------------------------------------|----------------------|---------|------------------------------------|-----------------------------------------|
| Q, user                                                                                     | SETUP<br>Users                              |                  |                                                  | 5/14-20/23-5-110-110 |         | 97 — 47.05 M - 2226 - 3.00 D - 3   |                                         |
| Users     Permission Set Groups     Permission Sets                                         | All<br>On this page you can create, view, ( | and manage users |                                                  |                      |         | Help                               | for this Page <table-cell></table-cell> |
| Profiles<br>Public Groups<br>Queues                                                         | To get more licenses, use the Your A        | Account app Lets | . <u>Go</u>                                      | ABCDEFG              | H I J K | LIM N 0 (PIQ R 5 T) U V W X Y      | Z Other D                               |
| Roles                                                                                       |                                             | 175              | New User Reset Password(s) Add Multiple Users    |                      |         | 60 C / 10                          | 4                                       |
| Urar                                                                                        | C Action Full Name *                        | Alias            | Username<br>Integration-2005ttm0000022aa2eae.com | Role                 | Active  | Analytics Cloud Integration Lister |                                         |
| Lana -                                                                                      | G (Edit User Security                       | sec              | insightssecurity@00d1m000002ve2eae.com           |                      | 1       | Analytics Cloud Security User      |                                         |
| <ul> <li>Feature Settings</li> </ul>                                                        | C  Edit User User                           | UUser            | test-nix0ditbesax@example.com                    |                      | 1       | System Administrator               |                                         |
| V Data.com                                                                                  |                                             |                  | New User Reset Password(s) Add Multiple Users    |                      |         |                                    |                                         |
| Prospector Users  Service  Embedded Service  Messaging for In-App and Web User Verification |                                             |                  |                                                  | A B C D E F G        | н 1 1 к | L M N O P Q R S T U V W X Y        | Z Other All                             |
| V User Interface                                                                            |                                             |                  |                                                  |                      |         |                                    |                                         |

- 3. Enter the General Information of the user. Make sure the username is unique in the form of an email address. By default, the username and email address are the same.
- 4. Specify the User License as Salesforce, and Profile as Standard User for the user.

| user                                 | SETUP               |                            |                       |                                   |                          |                          |
|--------------------------------------|---------------------|----------------------------|-----------------------|-----------------------------------|--------------------------|--------------------------|
| Isers                                | Users               |                            |                       |                                   |                          |                          |
| Permission Set Groups                |                     |                            |                       |                                   |                          |                          |
| Permission Sets                      | New User            |                            |                       |                                   |                          | Help for this Page       |
| Profiles                             | User Edit           | 5                          | ave Save & New Cancel |                                   |                          |                          |
| Public Groups                        | General Information |                            |                       |                                   |                          | I - Required Information |
| Queues                               | Ped                 | Name Nriosh                |                       | Role                              | None Specified>          |                          |
| Roles                                | Last                | Name M                     |                       | User License                      | Salesforce v             |                          |
| Heat Har source and Fully and        |                     | Alias nm                   |                       | Profile                           | Standard User 🗸 🕯        |                          |
| user management settings             |                     | Email nilesh m@gmail.com   |                       | Activa                            | 1                        |                          |
| Users                                | Use                 | mamer nilesh.m@gmail.com   |                       | Marketing User                    | 0                        |                          |
| vature Settings                      | Nic                 | uname Usor1705919137041122 | 282: 1                | Offline User                      | 0                        |                          |
| Data.com                             |                     | Title                      |                       | Knowledge User                    | 0                        |                          |
| Prospector Users                     | Co                  | spany                      |                       | Flow User                         |                          |                          |
| Factor                               | Depa                | treat                      |                       | Service Cloud User                | 0                        |                          |
| Service                              | D                   | vision                     |                       | Site.com Contributor User         | 0                        |                          |
| <ul> <li>Embedded Service</li> </ul> |                     |                            |                       | Site.com Publisher User           | 0                        |                          |
| Messaging for In-App                 |                     |                            |                       | WDC Usar                          | 0                        |                          |
| and Web User                         |                     |                            |                       | Data.com User Type                | -None V                  |                          |
|                                      |                     |                            |                       | Data.com Moethly Addition Limit   | (Dwfmill Limit (300) - 😯 |                          |
| ser intertace                        |                     |                            |                       | Accessibility Mode (Classic Only) | 0.0                      |                          |

Restricted © Siemens 2024

| Setup Home Object                    | t Manager 🔍                                                                                                    |                                      |                                         |                                               |                          |
|--------------------------------------|----------------------------------------------------------------------------------------------------|--------------------------------------|-----------------------------------------|-----------------------------------------------|--------------------------|
| Q, user                              | SETUP                                                                                                    | allett – zhive al zzaze situ (z. sva | AND AND AND AND AND AND AND AND AND AND | - NY 1658 / 1674 1738 - 411 - 1722            |                          |
| V Users                              | Users                                                                                                    |                                      |                                         |                                               |                          |
| Permission Set Groups                | A CONTRACTOR OF A CONTRACTOR OF A CONTRACTOR O |                                      |                                         | - All All All                                 | *                        |
| Darmirrion Cate                      | New User                                                                                                    |                                      |                                         |                                               | Help for this Page 😡     |
| Perillar                             |                                                                                                    |                                      |                                         |                                               |                          |
| Promes                               | UserEdit                                                                                                    | Save Save & New Cancel               |                                         |                                               |                          |
| Public Groups                        | General Information                                                                                                    |                                      |                                         |                                               | 1 * Required Information |
| Queues                               | First Name Nile                                                                                                    | sh                                   | Hole                                    | <none specified=""></none>                    |                          |
| Roles                                | Aller                                                                                                    |                                      | Profile                                 | Chatter External                              | 4                        |
| User Management Settings             | Email Inie                                                                                                    | th mfhomail com                      | Active                                  | Chatter Free                                  |                          |
| Users                                | Usemane Die                                                                                                    | sh mitomail.com                      | Marketing User                          | Company Communities                           |                          |
| ✓ Feature Settings                   | Nickname                                                                                                    | r170591913704112282: 1               | Offline User                            | Salostorco                                    |                          |
| V Data.com                           | Title                                                                                                    |                                      | Knowledge User                          | Salesforce Integration<br>Salesforce Platform |                          |
| Prospector Users                     | Company                                                                                                    |                                      | Flow User                               | Service Cloud                                 |                          |
| v Kanira                             | Department                                                                                                    |                                      | Service Cloud User                      | Work com Only                                 |                          |
| - Service                            | Division                                                                                                    |                                      | Site.com Contributor User               | 0                                             |                          |
| <ul> <li>Embedded Service</li> </ul> |                                                                                                    |                                      | Site.com Publisher User                 |                                               |                          |
| Messaging for In-App<br>and Web User |                                                                                                    |                                      | WDC User                                | 0                                             |                          |
| Verification                         |                                                                                                    |                                      | Data.com Monthly Addition ( imit        | -None- V                                      |                          |
| Vser Interface                       |                                                                                                    |                                      | Accessibility Mode (Classic Only)       |                                               |                          |
| Action Link Templates                |                                                                                                    |                                      | High Contrast Palette on Charts         | 00                                            |                          |
| Q, user                              | L SETUP<br>Users                                                                                                    |                                      |                                         |                                               |                          |
| Permission set Groups                | New User                                                                                                    |                                      |                                         |                                               | Help for this Page 😡     |
| Permasion sets                       |                                                                                                    |                                      |                                         |                                               |                          |
| Profiles                             | User Edit                                                                                                    | Save Save & New Cancel               |                                         |                                               |                          |
| Public Groups                        | General Information                                                                                                    |                                      | 27.2                                    |                                               | I = Required Information |
| Queues                               | Fast Name Nile                                                                                                    | sh                                   | Hose                                    | <none specified=""></none>                    |                          |
| Roles                                | Alian Low                                                                                                    |                                      | Profile                                 | Salostorco V                                  | 1                        |
| User Management Settings             | Email Ende                                                                                                    | th millionial com                    | Active                                  | -None-                                        |                          |
| Users                                | Username                                                                                                    | th m@gmail.com                       | Marketing User                          | Contract Manager<br>Custom: Marketing Profile |                          |
| ✓ Feature Settings                   | Nickname Usa                                                                                                    | (170591913704112282                  | Offline User                            | Custom: Sales Profile                         |                          |
| V Data.com                           | Title                                                                                                    |                                      | Knowledge User                          | Marketing User                                |                          |
| Prospector Users                     | Company                                                                                                    |                                      | Flow User                               | Minimum Access - Salesforce<br>ReadOnly       |                          |
| V Service                            | Department                                                                                                    |                                      | Service Cloud User                      | Solution Manager                              |                          |
| se Embaddad Canica                   | Division                                                                                                    |                                      | Site.com Contributor User               | Supervisor                                    |                          |
| - Embeuded Service                   |                                                                                                    |                                      | Site.com Publisher User                 | System Administrator<br>Technician            |                          |
| and Web User                         |                                                                                                    |                                      | WDC User                                |                                               |                          |
| Verification                         |                                                                                                    |                                      | Data.com Monthly Addition Limit         | Defend Linet (300)                            |                          |
| V User Interface                     |                                                                                                    |                                      | Accessibility Mode (Classic Only)       | 00                                            |                          |
| Action Link Templates                |                                                                                                    |                                      | High Contrast Palatte on Charts         | ON                                            | -                        |

Once you are done with User Creation, we need to assign a Permission Set to grant additional access to specific users on top of their existing profile permissions.

5. If you created a user as **System Admin Profile**, then you need to assign Siemens PS User Permission Set.

If you created a user as Supervisor, then you need to assign **Siemens Supervisor Permission Set.** A user with this permission would be able to generate assets along with being able to perform other functionalities.

If you created a user as Technician, then you need to assign **Siemens Technician Permission Set.** Asset generation would be prohibited for this user but the user would be able to perform all other functions like install/uninstall of assets.

6. Assigning Permission Set to Users - From Setup, in the Quick Find box, enter Users, and then select Users.

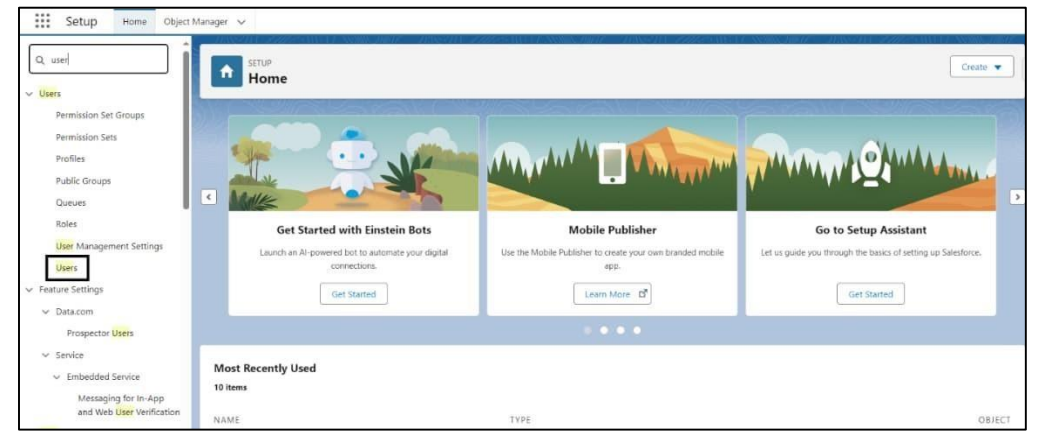

Restricted © Siemens 2024

7. Click on Newly created user as Supervisor/Technician.

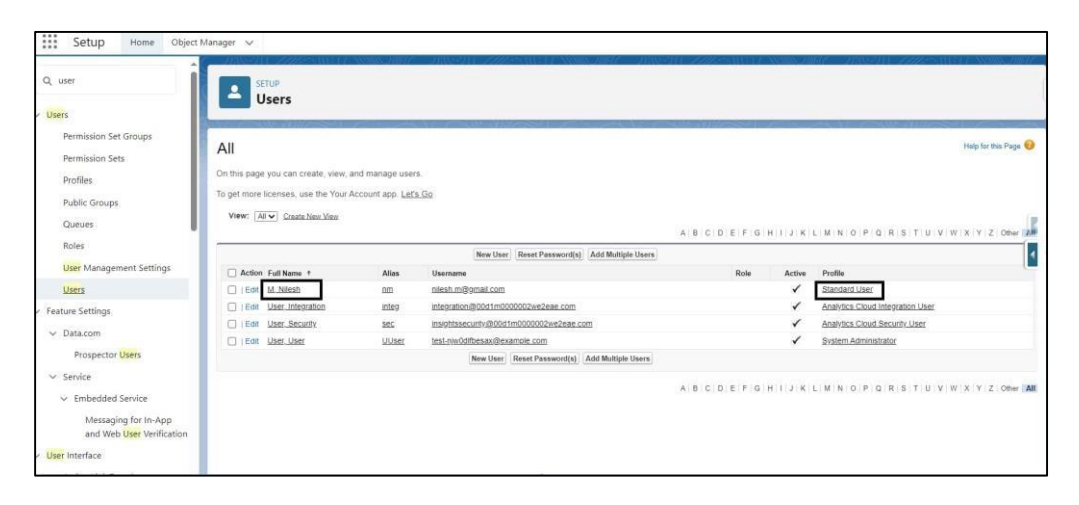

8. Click on Permission Set Assignment from top or you can scroll down to check Permission Set Assignment.

| Setup Home Object N                  | fanager 🗸                                                                |                                                                                                    |                                                                                                    |                                                                                                    |
|--------------------------------------|--------------------------------------------------------------------------|----------------------------------------------------------------------------------------------------|----------------------------------------------------------------------------------------------------|----------------------------------------------------------------------------------------------------|
| Q user                               | SETUP                                                                    | 99999999999999999999999999999999999999                                                                                                    | 10 - HASH - 1112 - MARTANA (                                                                                           | ана ана ана сана сана сана сана сана са                                                                                                    |
| V Users                              | Users                                                                    |                                                                                                    |                                                                                                    |                                                                                                    |
| Permission Set Groups                | Uner                                                                     |                                                                                                    |                                                                                                    |                                                                                                    |
| Permission Sets                      | Nilesh M                                                                 |                                                                                                    |                                                                                                    | 👪 User ProfileHelp for this Page 🤢                                                                                                    |
| Profiles                             | Permission Set Assignments (0)<br>Quette menuoessap (v) - Oses State (v) | Permission Set Assignments: Activation Required 101   Permission Set Grou<br>I Team 101   Managers in the Role Hierarchy 101   OAuth Agos 101   Thi<br>User Provi | p.Assignments 10   Permission Set License Ass<br>d-Party Account Links 10   Installed Mobile App<br>Jonino Accounts 10 | ignmenta (d)   Personal Groups (d)   Public Group Membership (d)  <br>a (d)   Authentication Settings for External Systems (d)   Login History (d=) |
| Public Groups                        |                                                                          |                                                                                                    |                                                                                                    |                                                                                                    |
| Queues                               | User Detail                                                              | Edit Sharing Reset Password Free                                                                                                    | 20                                                                                                    |                                                                                                    |
| Roles                                | Name                                                                     | Nilesh M                                                                                                    | Role                                                                                                    | -                                                                                                    |
|                                      | Email                                                                    | am.                                                                                                    | Profile                                                                                                    | Standard User                                                                                                    |
| User Management Settings             | Username                                                                 | niesh m@gmail.com                                                                                                    | Active                                                                                                    | 1                                                                                                    |
| Users                                | Nickname                                                                 |                                                                                                    | Marketing User                                                                                                    | ini i                                                                                                    |
| ✓ Feature Settings                   | Title                                                                    | 0ser1/04/725362109922047 🕙                                                                                                    | Offline User                                                                                                    |                                                                                                    |
| 2.4                                  | Company                                                                  |                                                                                                    | Knowledge User                                                                                                    |                                                                                                    |
| ✓ Data.com                           | Department                                                               |                                                                                                    | Flow User                                                                                                    |                                                                                                    |
| Prospector Users                     | Division                                                                 |                                                                                                    | Service Cloud User                                                                                                    |                                                                                                    |
| ✓ Service                            | Address                                                                  |                                                                                                    | Site.com Contributor User                                                                                              |                                                                                                    |
| Parks data was his                   | Time Zone                                                                | (GMT+05 30) India Standard Time (Asia/Kolkata)                                                                                                    | Site.com Publisher User                                                                                                |                                                                                                    |
| <ul> <li>Embedded Service</li> </ul> | Locale                                                                   | English (India)                                                                                                    | WDC User                                                                                                    |                                                                                                    |
| Messaging for In-App                 | Language                                                                 | English                                                                                                    | Mobile Push Registrations                                                                                              | View                                                                                                    |
| and Web User Verification            | Delegated Approver                                                       |                                                                                                    | Data.com User Type                                                                                                    |                                                                                                    |
| V User Interface                     | Manager                                                                  |                                                                                                    | Accessibility Mode (Classic Only)                                                                                      |                                                                                                    |
| Action Link Templater                | Receive Approval Request Emails                                          | Only if I am an approver                                                                                                    | Debug Mode                                                                                                    |                                                                                                    |

9. Click on Edit Assignment to get all available Permission Set.

| Q user                                                                                                    | SETUP                                                                                                    |                      |
|----------------------------------------------------------------------------------------------------|----------------------------------------------------------------------------------------------------|----------------------|
| ✓ Users<br>Permission Set Groups                                                                                                    | Permission Sets                                                                                                    |                      |
| Permission Sets                                                                                                    | Nilesh M                                                                                                    | Help for this Page 🥹 |
| Profiles<br>Public Groups                                                                                                    | Save                                                                                                    |                      |
| Queues<br>Roles<br>User Management Settings<br>Users<br>V Feature Settings<br>V Data.com<br>Prospector Users                                                             | Available Permission Sets Enabled Permission Sets Salesforce CKIS Indegration Admin Salesforce Console User Social Console User Social Console User Social Console User Service Cloud User Standservice User Standservice User Stand |                      |
| <ul> <li>Service</li> <li>Embedded Service</li> <li>Messaging for In-App<br/>and Web User Verification</li> <li>User Interface</li> <li>Action Link Templates</li> </ul> | Sew Canal                                                                                                    |                      |

10. Select Siemens Supervisor or Siemens Technician based on created user and add it to Enable Permission Set.

| Setup Home Object                                                                                 | Vanager 🗸                                                                                                    |                      |
|---------------------------------------------------------------------------------------------------|----------------------------------------------------------------------------------------------------|----------------------|
| Q user                                                                                            | SETUP<br>Permission Sets                                                                                                    |                      |
| Permission Set Groups                                                                             |                                                                                                    |                      |
| Permission Sets                                                                                   | Permission Set Assignments<br>Nilesh M                                                                                                    | Help for this Page 🥹 |
| Profiles                                                                                          |                                                                                                    |                      |
| Public Groups                                                                                     | Save Cancel                                                                                                    |                      |
| Queues                                                                                            | Available Permission Sets Enabled Permission Sets                                                                                                    | 1                    |
| Roles<br>User Management Settings<br>Users<br>V Feature Settings<br>V Datacom<br>Prospector Users | Salesforce Apex Curu<br>Salesforce CMS Indepation Admin<br>Salesforce Conside User<br>Salesforce Conside User<br>Sacutify Cender Integration User<br>Sarchife Caud User<br>Shopper<br>Simmers PS User<br>Sacutify Cender<br>Sacutify Cender<br>Sacutify | (#                   |
| ✓ Service                                                                                         | Save Cancel                                                                                                    |                      |
| Embedded Service     Messaging for In-App     and Web User Verification     User Interface        |                                                                                                    |                      |

- 11. Click on Save.
- 12. Created user will get the Permission Set as per their Role (Supervisor/Technician).

| â.                                                                                                    | MAN TA PARE AND THE MAN            | A COMPANY AND A COMPANY | 11. 77//2-11017-1V                  | 21.5          | 5711 2222 SANTH              | SSNUSSJUNIT - 215SS-111      | CONC-SINE OF ALLER                 |   |
|----------------------------------------------------------------------------------------------------|------------------------------------|-------------------------|-------------------------------------|---------------|------------------------------|------------------------------|------------------------------------|---|
| Q user                                                                                                    | SETUP                              |                         |                                     |               |                              |                              |                                    |   |
| Users                                                                                                    | Users                              |                         |                                     |               |                              |                              |                                    |   |
| Permission Set Groups                                                                                           |                                    |                         |                                     |               | FIIOIR                       |                              |                                    | - |
| 10 M                                                                                                    |                                    |                         |                                     |               | Extension                    |                              |                                    |   |
| Permission Sets                                                                                                 |                                    |                         |                                     |               | Fax                          |                              |                                    |   |
| Profiles                                                                                                    |                                    |                         |                                     |               | Email Encoding               | Unicode (UTF-8)              |                                    |   |
| Public Groups                                                                                                   |                                    |                         |                                     |               | Employee Number              |                              |                                    |   |
| Public Groups                                                                                                   |                                    |                         |                                     |               | Used Data Space              | 0 B [View]                   |                                    |   |
| Queues                                                                                                    |                                    |                         |                                     |               | Used File Space              | 0 B [View]                   |                                    |   |
| Roles                                                                                                    |                                    |                         |                                     |               | Last Login                   |                              |                                    | ĥ |
| 1000                                                                                                    |                                    |                         |                                     | 2             | ast Password Change or Reset | 09/01/2024, 9:26 am          |                                    | - |
| User Management Settings                                                                                        |                                    |                         |                                     |               | Individual                   | 0                            |                                    | - |
| Users                                                                                                    | Created By Lis                     | ser User 09/01/2024 9/2 | S am                                |               | Modified By                  | User User 09/01/2024 9/26 am |                                    |   |
| Feature Settings                                                                                                |                                    |                         | Tres Product Down Down              | al Farmed     |                              | 8                            |                                    |   |
| 1.5                                                                                                    |                                    |                         | Colt Solaring Reset Passw           | to Freeze     |                              |                              |                                    |   |
| ✓ Data.com                                                                                                    |                                    |                         |                                     |               |                              |                              |                                    |   |
| Prospector Users                                                                                                | Permission Set Assignments         |                         | Edit Assignments                    |               |                              |                              | Permission Set Assignments Help    | 3 |
| × Service                                                                                                    | Action Permission Set Label        |                         |                                     | Date Assigned |                              | Expires On                   |                                    |   |
|                                                                                                    | Del Siemens Supervisor             |                         |                                     | 09/01/2024    |                              |                              |                                    |   |
| <ul> <li>Embedded Service</li> </ul>                                                                            |                                    |                         |                                     | Sasansara     |                              |                              |                                    |   |
| Messaging for In-App                                                                                            | Permission Set Assignments: Active | ation Required          | Edit Assignments                    |               |                              | Permission Set Ass           | ignments' Activation Required Help | 2 |
| and Web User Verification                                                                                       | No records to display              |                         |                                     |               |                              |                              |                                    |   |
| User Interface                                                                                                  |                                    |                         |                                     |               |                              |                              |                                    |   |
| 200 B 200 B 200 B 200 B 200 B 200 B 200 B 200 B 200 B 200 B 200 B 200 B 200 B 200 B 200 B 200 B 200 B 200 B 200 |                                    |                         | And the second second second second |               |                              |                              |                                    | - |

- 2) Enable Access to platform object like Asset, must be given by creating new permission sets. Out of the box permission sets can't provide access to platform objects in installed environment.
  - 1. Go to Permission Sets.

| permis                           | SETU De              | <sup>p</sup><br>rmission Sets                    |                                                                  |                                                        |
|----------------------------------|----------------------|--------------------------------------------------|------------------------------------------------------------------|--------------------------------------------------------|
| Isers                            |                      | initiation acta                                  |                                                                  |                                                        |
| Permission Set Groups            | a contraction of the |                                                  |                                                                  |                                                        |
| Permission sec Groups            | Permiss              | ion Sets                                         |                                                                  | Help for this I                                        |
| Permission Sets                  | 1 crimoc             |                                                  |                                                                  |                                                        |
| ustom Code                       | On this page y       | ou can create, view, and manage permission sets. |                                                                  |                                                        |
| anom code                        |                      |                                                  |                                                                  |                                                        |
| Custom Permissions               | All V Edit   C       | letete   Create New View                         |                                                                  |                                                        |
|                                  | New Fil              |                                                  | ABCDEFGHI                                                        | J K L M N O P Q R S T U V W X Y Z OR                   |
| 't find what you're looking for? |                      |                                                  |                                                                  |                                                        |
| using Global Search.             | Action               | Permission Set Label *                           | Description                                                      | License                                                |
| and crown search.                | Clone                | Buyer                                            | Allows access to the store. Lets users see products and categori | B2B Buyer Permission Set One Seat                      |
|                                  | Cione                | Buyer Manager                                    | Includes all Buyer capabilities, and allows access to manage car | B2B Buyer Manager Permission Set One Seat              |
|                                  | Cione                | C360 High Scale Flow Integration User            | Allows integration user to access features specific to C360 High | Cloud Integration User                                 |
|                                  | Clone                | CRM Analytics Platform Admin                     | Create and customize CRM Analytics apps, dashboards, datasets    | Analytics Platform                                     |
|                                  | Clone                | CRM Analytics Platform User                      | View CRM Analytics apps and dashboards.                          | Analytics Platform                                     |
|                                  | Cione                | CRM Analytics for Sales Cloud                    | View and manage CRM Analytics for Sales Cloud                    | Analytics Template Administration                      |
|                                  | Clone                | Commerce Admin                                   | Allow access to commerce admin features.                         | Commerce Admin Permission Set License Seat             |
|                                  | Clone                | FieldServiceMobileStandardPermSet                | Give your mobile workforce access to the Field Service mobile a  | Field Service Mobile                                   |
|                                  | Clone                | Merchandiser                                     | Allow access to commerce merchandising features.                 | Commerce Merchandiser User Permission Set License Seat |
|                                  | Clone                | SCRT2 Integration User                           | Give SCRT2 Integration User necessary access                     | Cloud Integration User                                 |
|                                  | Cione                | Sales Cloud User                                 | Denotes that the user is a Sales Cloud user.                     | Sales User                                             |
|                                  | Cione                | Sales Engagement Basic User                      | Access basic sales automation and email productivity features, i | Sales Engagement Basic                                 |
|                                  | Clone                | Salesforce Apex Guru                             | Gives Apex Guru access to analyze code for anti patterns.        | Cloud Integration User                                 |
|                                  | Clone                | Salesforce CMS Integration Admin                 | Gives the admin data access and the permissions to integrate S   | Cloud Integration User                                 |
|                                  |                      | Balantana Cananta Unas                           | Facilia Delesfore Consela Unio                                   | Online Constalle Lines                                 |

Restricted © Siemens 2024

2. Create New and Enter the label, click on Save.

| o mana i o o                                                                                                    |                                                                                                    |                                                                                                    |                                                                                      |
|----------------------------------------------------------------------------------------------------|----------------------------------------------------------------------------------------------------|----------------------------------------------------------------------------------------------------|--------------------------------------------------------------------------------------|
| ermiss                                                                                                    | ion Sets                                                                                                    |                                                                                                    | Help for this Page                                                                   |
| this page y                                                                                                    | ou can create, view, and manage permissio                                                                                                    | in sets                                                                                                    |                                                                                      |
| I▼ Edit I C                                                                                                    | elete   Create New View                                                                                                    |                                                                                                    |                                                                                      |
| iew E)                                                                                                    |                                                                                                    | ABCDEFGH                                                                                                    | IJKLMNOPQRSTUVWXYZOther                                                              |
| Action                                                                                                    | Domission Set Label *                                                                                                    | Description                                                                                                    | License                                                                              |
| Cione                                                                                                    | Billion                                                                                                    | Allows acress to the store Lets users see products and calenori                                                                                                    | B2B Briver Dermission Set One Seat                                                   |
| Clone                                                                                                    | Buyer Manager                                                                                                    | Includes all Buyer canabilities and allows access to manage car                                                                                                    | B2B Bilver Manager Permission Set One Seat                                           |
| Clone                                                                                                    | C360 High Scale Elow Integration Lister                                                                                                    | Allows integration user to access features snarify to CSE0 Minh                                                                                                    | Cloud Integration Liser                                                              |
| Clone                                                                                                    | COM Applytics Diatform Admin                                                                                                    | Allows integration user to access features specific to Coop High                                                                                                    | Analytics Distance                                                                   |
| Clone                                                                                                    | CRM Analytics Platform Liser                                                                                                    | View CDM Analytics apps and dashboards                                                                                                    | Analytics Platform                                                                   |
| Clone                                                                                                    | CDM Analytics Frankford Cloud                                                                                                    | View and manage CDM Anability for Sales Cloud                                                                                                    | Analytics Template Administration                                                    |
| Clone                                                                                                    | Commerce Admin                                                                                                    | Allow ances to commerce admin features                                                                                                    | Commerce Admin Dermission Set License Sest                                           |
| Clone                                                                                                    | EieldSepsireMobileStandardDermSet                                                                                                    | Give your mobile workforce access to the Eield Service mobile a                                                                                                    | Eield Service Mobile                                                                 |
| Clone                                                                                                    | Merchandiser                                                                                                    | Allow access to commerce merchandising features                                                                                                    | Commerce Merchandiser Licer Demission Set Licence Cost                               |
| Clone                                                                                                    | SCPT2 Integration Liser                                                                                                    | Give SCRT2 Integration Liker pacessor access                                                                                                    | Cloud Integration Liker                                                              |
| Clone                                                                                                    | Salas Cloud User                                                                                                    | Depotes that the user is a Pales Cloud user                                                                                                    | Salas Lisar                                                                          |
| Clone                                                                                                    | Sales Cloud User                                                                                                    | Denotes that the user is a sales cloud user.                                                                                                    | Sales User                                                                           |
| Clone                                                                                                    | Sales Engagement Basic Oser                                                                                                    | Access basic sales automation and email productivity reatures, t                                                                                                    | Cloud Integration Liner                                                              |
| Cione                                                                                                    | Salectores CMR Integration Admin                                                                                                    | Gives the admin data access to analyze code for any patterns.                                                                                                    | Cloud Integration User                                                               |
| Clone                                                                                                    |                                                                                                    | Gives the dutiliting ducess drig the permissions to interrate a                                                                                                    | Gloud Integration Open                                                               |
| Clone<br>Clone<br>I of 24 I<br>SETU<br>Pe                                                                                                    | Salesforce Console User<br>0 Selected I                                                                                                    | Enable Salesforce Console User<br>64:4 Previous Next + 19                                                                                                    | Sales Console User                                                                   |
| Clone<br>Clone<br>4 of 24 I<br>SETU<br>Pe                                                                                                    | satestora Console User<br>0 Selector ≤<br>pr<br>rmission Sets                                                                                                    | Enable Salesforce Console User                                                                                                    | Sales Console User                                                                   |
| Clone<br>Clone<br>4 of 24 I<br>SETU<br>Pe<br>nission Set<br>eate                                                                                                    | satestoric Console User<br>0 Selected I<br>pr<br>rmission Sets                                                                                                    | Enable Salesforce Console User                                                                                                    | Sales Console User Page 1 Page 1 Help for the P                                      |
| Cione<br>Cione<br>I of 24 I<br>SETU<br>Pe<br>sission Set<br>eate                                                                                                    | Jasebron Console User<br>0 Selected I<br>pr<br>rmission Sets                                                                                                    | Enable Salesforce Console User                                                                                                    | Sales Console User                                                                   |
| Cione<br>Cione<br>4 of 24 I<br>Pe<br>Pe                                                                                                    | astectora ⊂ Long integration faulti<br>Satesforce Console User<br>0 Selected I<br>pp<br>rmission Sets                                                                                                    | Enable Salesforce Console User<br>(4.4 Previous Next H 19<br>Save) Cancel                                                                                                    | Sales Console User                                                                   |
| Clone<br>Clone<br>4 of 24 I<br>SETU<br>Pe<br>sission Set<br>eate                                                                                                    | astectora Console User<br>0 Selected I<br>pr<br>rmission Sets<br>ission set information                                                                                                    | Enable Salesforce Console User                                                                                                    | Sales Console User                                                                   |
| Cione<br>Cione<br>4 of 24 1<br>Pe<br>Pe<br>sission Set<br>eate                                                                                                    | astection Console User<br>0 Selected I<br>p<br>rmission Sets<br>lission set information<br>Later AssetPermiss                                                                                                    | Enable Salesforce Console User<br>(if 4 Previous Next + 10-<br>Save Cancel                                                                                                    | Sales Console User<br>Page 1<br>Help for this P                                      |
| Cione<br>Cione<br>4 of 24 1<br>SETU<br>Pe<br>sission Set<br>eate                                                                                                    | asection console User<br>0 Selecter I<br>p<br>rmission Sets<br>ission set information<br>Latel AssetPermiss<br>API Name AssetPermiss                                                                                                    | Enable Salesforce Console User  44 4 Previous Next H IP  Save Cancel  ion                                                                                                    | Sales Console User                                                                   |
| Cione<br>Cione<br>4 of 24 I<br>SETU<br>Pe<br>nission Set<br>eate                                                                                                    | Ission set Information Issien set Information Label APR Name AssetPermiss Description                                                                                                    | Enable Salesforce Console User                                                                                                    | Sales Console User<br>Page 1<br>Help for the P<br>I = Required Inform                |
| Cione<br>Cione<br>4 of 24 I<br>Pe<br>Mission Set<br>eate                                                                                                    | astection Console User<br>0 Selector I<br>p<br>rmission Sets<br>ission set information<br>Label AssetPermiss<br>Description<br>ension Activation Required                                                                                                    | Enable Salesforce Console User  44 4 Previous Next H IP  Save Cancel  ion                                                                                                    | Sales Console User<br>Page 1<br>Heip for this P<br>I = Required inform               |
| Clone<br>Clone<br>4 of 24 I<br>Pe<br>Pe<br>sission Set<br>eate                                                                                                    | asteolon console User  O Selecter I  p rmission Sets  ission set information  Label AssetPermiss Description  ession Activation Required  t t                                                                                                    | Enable Salesforce Console User  44 4 Previous Next H IP  Save Cancel  ion                                                                                                    | Sales Console User                                                                   |
| Clone<br>Clone<br>setter<br>Pe<br>eate<br>statesion Set<br>eate                                                                                                    | asestona Console User<br>0 Selected I<br>p<br>rmission Sets<br>ission set information<br>Label AssetPermiss<br>API Name AssetPermiss<br>Description<br>exston Activation Required<br>I I I I I I I I I I I I I I I I I I I                                                                                    | Enable Salesforce Console User  (if 4 Previous Next + 30  (Save) Cencel  ion  ion  ion  ion                                                                                                    | Sales Console User<br>Page 1<br>Page 1<br>Help for the P<br>1 = Required Inform<br>1 |
| Clone<br>Clone<br>A of 24 st<br>SETUP<br>Pe<br>Setup<br>Setup<br>Setu | satestora Console User<br>0 Selected II<br>p<br>rmission Sets<br>ission set information<br>Label AssetPermiss<br>Description<br>Description<br>useston Activation Required<br>ission set?<br>Some I you plan to assign this permission set?                                                                   | Enable Salesforce Console User  44 4 Previous Next H IP  500  500  500  500  500  500  500  5                                                                                                    | Sales Console User                                                                   |
| Clone<br>Clone<br>4 of 24 ±<br>SETU<br>Pe<br>electors<br>Sinter perm<br>Si<br>selectors<br>Who will us<br>-Choose a 1                                                                                                    | astection console User  o Selecter I  p p p rmission Sets  ission set information  Label AssetPermiss  API Name AssetPermiss  Description  ession Activation Required  type of users who will use this permission ethis permission set?  Voem-if you plant to assign the service who will use this permission | Enable Salesforce Console User  44 4 Previous Next (> >>  58 ww Cancel  50 million  50 million  50 mil | Sales Console User                                                                   |

3. Go to System Permissions under the new Permission Set created – AssetPermission.

|                                                                                                    | Hermissions to execute visualiorce pages                                                                        |  |
|----------------------------------------------------------------------------------------------------|----------------------------------------------------------------------------------------------------|--|
|                                                                                                    | External Data Source Access<br>Permissions to authenticate against external data sources                        |  |
| ettings that apply to Salesforce apps, such as Sales, an<br>istom apps built on the Lightning Platform<br>earn More | Flow Access<br>Permissions to execute Flows                                                                     |  |
|                                                                                                    | Named Credential Access<br>Permissions to authenticate against named credentials                                |  |
|                                                                                                    | External Credential Principal Access<br>Permissions to authenticate with external credential principal mappings |  |
|                                                                                                    | Data Category Visibility<br>Define access to data categories                                                    |  |
|                                                                                                    | Custom Permissions<br>Permissions to access custom processes and apps                                           |  |
|                                                                                                    | Custom Metadata Types<br>Permissions to access custom metadata types                                            |  |
|                                                                                                    | Custom Setting Definitions<br>Permissions to access custom settings                                             |  |
|                                                                                                    | Organization-Wide Email Address Access<br>Permissions to send email with organization-wide email address        |  |
| stem                                                                                                    |                                                                                                    |  |
| Settings that apply across all apps, such as record and                                                             | System Permissions<br>Permissions to perform actions that apply across apps, such as "Modify All Data"          |  |
| iser management<br>.earn More                                                                                       | Service Providers<br>Permissions that let users switch to other websites using signle sign-on                   |  |

### 4. Click on Edit.

| Permission Set<br>AssetPermission                                                                    | 120          | Video Tutorial   Help for this                                                                                               | Page 👩 |
|----------------------------------------------------------------------------------------------------|--------------|----------------------------------------------------------------------------------------------------|--------|
| Q. Find Settings & Clone Ed                                                                          | it Propertie | a Manage Assignments View Summary (Beta)                                                                                     |        |
| Permission Set Overview > System Permissions                                                         | •            | Edit                                                                                                    | ľ      |
| ▼ System                                                                                             |              |                                                                                                    |        |
| Permission Name                                                                                      | Enabled      | Description                                                                                                    |        |
| MISSING LABEL_ PropertyFile - val<br>DeleteCr/MemoAndinvoice not found in section<br>UserPermissions |              | Allows a user to delete Credit Memo and Invoice records.                                                                     |        |
| Access Actionable Relationship Center for partner<br>users                                           |              | Grants access to ARC Relationship Graph, ARC Highlights Panel, and ARC Record Details Lightning components to partner users. |        |
| Access Activities                                                                                    |              | Access tasks, events, calendar, and email.                                                                                   |        |
| Access Customer Asset Lifecycle Management APIs                                                      |              | Use APIs to manage lifecycle-managed assets.                                                                                 |        |
| Access Custom Mobile Apps                                                                            |              | Allow user to run custom mobile apps.                                                                                        |        |
| Access drag-and-drop content builder                                                                 |              | Create and manage email templates and content in a drag-and-drop builder.                                                    |        |
| Access Employee Experience                                                                           |              | Access objects in the employee-experience data model.                                                                        |        |
| Access Experience Management                                                                         |              | Access pages and dashboards available in Experience Management.                                                              |        |
| Access Libraries                                                                                     |              | Access libraries.                                                                                                    |        |
| Access Lightning Web Components in Field Service                                                     |              | Enables Lightning web components for online and offline use in the Field Service mobile app                                  |        |
| moone                                                                                                |              |                                                                                                    |        |
| Access to View-Only Licensed Templates and Apps                                                      |              | View apps based on View-Only License.                                                                                        |        |
| Access to View-Only Licensed Templates and Apps<br>Access Tracer for External Data Sources           |              | View apps based on View-Only License.<br>Access the Tracer tool for testing queries to External Data Sources.                |        |

## 5. Search for Author Apex and enable it.

| SETUP                                                                      |     |                                                                                                    |   |
|----------------------------------------------------------------------------|-----|----------------------------------------------------------------------------------------------------|---|
| Permission Sets                                                            |     |                                                                                                    |   |
|                                                                            |     |                                                                                                    |   |
| Allows users to modify Named Credentials and<br>External Credentials       | 0   | Allow users to modify Named Credentials and External Credentials through the Metadata, Tooling, and Connect APIs.                                                                  | * |
| Allow users to view MLModels and related Entitles                          |     | Allow api read only access for Unified Model Tree for an Al Application, namely MLModels, MLModelFactors, MLModelMetrics, MLModelFactorComponents                                  |   |
| Allow user to access privacy data                                          |     | Allow user to access privacy data.                                                                                                    |   |
| Allow user to modify Private Connections                                   |     | Allow users to modify Private Connections through the Metadata, Tooling, and Connect APIs.                                                                                         | 1 |
| Allow user to train and generate models for Object<br>Detection. (Retired) |     | Allows user to train and generate models for Object Delection.                                                                                                    |   |
| Allow user to use Object Detection for prediction.<br>(Retired)            |     | Allows a user to use Object Detection for prediction.                                                                                                    |   |
| Apex REST Services                                                         |     | Allow access to Apex REST services                                                                                                    |   |
| API Enabled                                                                |     | Access any Salesforce.com API.                                                                                                    |   |
| Api Only User                                                              |     | Access Salesforce.com only through a Salesforce.com API.                                                                                                    | - |
| Assign Topics                                                              |     | Assign existing topics to feed items. Remove topics from feed items.                                                                                                    |   |
| Author Apex                                                                | V 1 | Create Apex classes and triggers.                                                                                                    |   |
| Bulk API Hard Delete                                                       |     | Delete records in the Bulk API without storing them in the Recycle Bin.                                                                                                    |   |
| Can Approve Feed Post and Comment                                          |     | Lets users control the visibility of content to other users by updating the status of a feed item or comment from pending review to published or from published to pending review. |   |
| Change Dashboard Colors                                                    |     | Choose dashboard color theme and palette.                                                                                                    |   |
| Chatter Internal User                                                      |     | Use all Chatter features.                                                                                                    |   |
| Close Conversation Threads                                                 |     | Close conversation threads in profile, group, and topic feeds in Experience Cloud sites.                                                                                           |   |
| Configure Custom Recommendations                                           |     | Add custom recommendations in the feed, motivating users to get engaged and take action.                                                                                           |   |
| Connect Organization to Environment Hub                                    |     | Allows a user to connect this organization to an Environment Hub.                                                                                                    |   |
| Connect Org to Customer 360 Data Manager                                   |     | Allows a user to connect the org to Customer 360 Data Manager.                                                                                                    |   |
| Connect Org to Data Cloud                                                  |     | Allows a user to connect the org to Data Cloud.                                                                                                    |   |
| Create Al Insight Objects                                                  |     | Create objects associated with AI record insights, including the insight, value, reason, and feedback.                                                                             |   |
| Create and Customize Dashboards                                            | 0   | Create, edit, and delete dashboards in personal folders.                                                                                                    | - |
|                                                                            |     |                                                                                                    |   |

6. Along with this, search for Customize Application, enable it and click on Save.

| SETUP                                             |        |                                                                                                    |
|---------------------------------------------------|--------|----------------------------------------------------------------------------------------------------|
| Permission Sets                                   |        |                                                                                                    |
|                                                   | 111.75 |                                                                                                    |
| Create and Customize Dashboards                   |        | Create, edit, and delete dashboards in personal folders.                                                                                                    |
| Create and Customize List Views                   |        | Create list views; modify and delete own list views.                                                                                                    |
| Create and Customize Reports                      |        | Create, edit, and delete reports in personal folders.                                                                                                    |
| Create and Edit CRM Analytics Dashboards          |        | Create and Edit CRM Analytics Dashboards.                                                                                                    |
| Create and Set Up Experiences                     |        | Create Experience Cloud sites, manage settings, membership, login and registration, branding, and associated Site.com site.                                                              |
| Create and Update Second-Generation Packages      |        | Create and update these packages using the command-line interface.                                                                                                    |
| Create B2B Marketing Analytics Apps               |        | View and create B2B Marketing Analytics apps.                                                                                                    |
| Create CMS Workspaces and Channels                |        | Create Workspaces and Channels in Salesforce CMS.                                                                                                    |
| Create Content Deliveries                         |        | Create content delivery links to share files that aren't managed by a library. To let a user create content deliveries for files in a library, enable Deliveries for files in a library. |
| Create CRM Analytics Apps                         | - i    | Create CRM Analytics Apps.                                                                                                    |
| Create Dashboard Folders                          |        | Create dashboard folders and manage these folders if sharing rights allow.                                                                                                    |
| Create Folders for Lightning Email Templates      |        | Create Folders for Lightning Email Templates                                                                                                    |
| Create Libraries                                  |        | Create libraries.                                                                                                    |
| Create Public Links                               |        | Let users create links to share files externally. Unlike content deliveries, public links can't be password protected. To let a user create links to file                                |
| Create Report Folders                             |        | Create report folders and manage these folders if sharing rights allow.                                                                                                    |
| Create Topics                                     |        | Create new topics by assigning them to feed items.                                                                                                    |
| Custom Applications for Field Service Mobile      |        | Enable Custom Applications in the Field Service mobile app.                                                                                                    |
| Customize Application                             | 1      | Customize the organization using App Setup menu options.                                                                                                    |
| Data Cloud FlexCards for Financial Services Cloud |        | Data Cloud FlexCards for Financial Services Cloud.                                                                                                    |
| Delete Credit Memo and Invoice                    |        | Allows a user to delete Credit Memo and Invoice records.                                                                                                    |
| Delete Second-Generation Packages                 |        | Delete packages and package versions.                                                                                                    |

7. Go to Object Setting and Search Asset

| SETUP<br>Permission Sets           |                                                                                                    |                                |                                         |
|------------------------------------|----------------------------------------------------------------------------------------------------|--------------------------------|-----------------------------------------|
| Permission Set<br>AssetPermission  |                                                                                                    |                                | Video Tutorial   Help for this Page 🥹 🧍 |
| Q. Find Settings I Clone Delete Ed | It Properties Manage Assignments View Summary (Beta)                                               |                                |                                         |
| Permission Set Overview            |                                                                                                    |                                |                                         |
| Description                        | API Name                                                                                           | AssetPermission                |                                         |
| License                            | Namespace Prefix                                                                                   | siemensslm                     |                                         |
| Session Activation Required        | Created By                                                                                         | User User, 17/01/2024, 3:06 pm |                                         |
| Permission Set Groups Added To 0   | Last Modified By                                                                                   | User User, 17/01/2024, 3:06 pm |                                         |
| Apps                               | Assigned Apps<br>Settings that specify which apps are visible in the app menu                      |                                |                                         |
|                                    | Assigned Connected Apps<br>Settings that specify which connected apps are visible in the app menu  |                                |                                         |
|                                    | Object Settings<br>Permissions to access objects and fields, and settings such as tab availability |                                |                                         |
|                                    | App.Permissions<br>Permissions to perform app-specific actions, such as "Manage Call Centers"      |                                |                                         |
|                                    | Apex Class Access<br>Permissions to execute Apex classes                                           |                                |                                         |
|                                    | Visualforce Page Access<br>Permissions to execute Visualforce pages                                |                                |                                         |
|                                    | External Data Source Access<br>Permissions to authenticate against external data sources           |                                | *                                       |

8. Click on Asset and Click on Edit.

| Bormission Sata                               |                                           |           |       |          |   |
|-----------------------------------------------|-------------------------------------------|-----------|-------|----------|---|
| Permission Sets                               |                                           |           |       |          |   |
| Appointment Bundle Configs                    | ApptBundleConfig                          | No Access | 12    | <u> </u> |   |
| Appointment Bundle Policies                   | ApptBundlePolicy                          | No Access | 15    |          |   |
| Appointment Bundle Policy Service Territories | ApptBundlePolicySvcTerr                   | No Access | 5     |          |   |
| Appointment Bundle Propagation Policies       | ApptBundlePropagatePolicy                 | No Access | 13    |          |   |
| oppointment Bundle Restriction Policies       | ApptBundleRestrictPolicy                  | No Access | 9     |          |   |
| Appointment Bundle Sort Policies              | ApptBundleSortPolicy                      | No Access | 8     |          |   |
| sppointment Topic Time Slots                  | AppointmentTopicTimeSlot                  | No Access | 6     | 140      | 1 |
| usset Actions                                 | AssetAction                               | No Access | 30    | -        |   |
| Asset Action Sources                          | AssetActionSource                         | No Access | 18    |          |   |
| sset Downtime Periods                         | AssetDowntimePeriod                       | 14        | 11    | 1447     |   |
| sset Installation Records                     | siemenssimAsset_Installation_Recordc      | No Access | 11    | +        |   |
| asset Relationships                           | AssetRelationship                         | (J=       | 10    | 1993     |   |
| isset Revisions                               | siemenssimAsset_Revisionc                 | No Access | 11    | (44.1)   |   |
| sset Revision Slot Junctions                  | siemenssim_Asset_Revision_Slot_Junction_c | No Access | 8     | 20       |   |
| issets                                        | Asset                                     | No Access | 67    | 1993     |   |
| Assets                                        | 01r1m000000N5L8                           | -         | -     | -        |   |
| sset Slots                                    | slemenssim_Asset_Slot_c                   | No Access | 10    | 12247    |   |
| sset State Periods                            | AssetStatePeriod                          | No Access | 11    | 27/1     |   |
| Asset Warranties                              | AssetWarranty                             | -         | 19    | 1943     |   |
| ssigned Resources                             | AssignedResource                          | 0.22      | 10    | 420      |   |
| Associated Locations                          | AssociatedLocation                        | 100       | 10    | 351      |   |
| sync Operation Logs                           | AsyncOperationLog                         | No Access | (144) | (44)     |   |
| Attribute Definitions                         | AttributeDefinition                       | No Access | 17    | 223      |   |
| Attribute Picklists                           | AttributePicklist                         | No Access | 10    | 32.0     |   |
| Attribute Picklist Values                     | AttributePicklistValue                    | No Access | 13    | (44)     |   |
| Authoritation Form Concents                   | 5) the circline Concept                   | No. Annon |       |          | _ |

9. Enable Tab Settings and CREV (Create, Read, Edit, View All) operation permissions.

| SETUP<br>Permiss               | sion Sets       |                |                 |                          |                                         |
|--------------------------------|-----------------|----------------|-----------------|--------------------------|-----------------------------------------|
| Permission Set<br>AssetPermiss | ion             |                | Sec. 18 - 27    |                          | Video Tutorial   Help for this Page 🥹 🦷 |
| Q, Find Settings               | S Clone         | Delete Edit Pr | operties Manage | Assignments   View Summa | (Beta)                                  |
| Permission Set Overview        | Object Settings | Assets 👻       | Save Canc       | a]                       |                                         |
| Tab Settings                   |                 |                |                 |                          |                                         |
| Available                      |                 | Visible        |                 |                          |                                         |
|                                |                 | <b>7</b>       |                 |                          |                                         |
| Object Permissions             |                 |                |                 |                          |                                         |
| Permission Name                |                 | Enabled        | 1               |                          |                                         |
| Read                           |                 |                |                 |                          |                                         |
| Create                         |                 |                |                 |                          |                                         |
| Edit                           |                 |                |                 |                          |                                         |
| Delete                         |                 |                |                 |                          |                                         |
| View All                       |                 |                |                 |                          |                                         |
| Modify All                     |                 |                |                 |                          |                                         |
| Field Permissions              |                 |                |                 |                          |                                         |
| Field Name                     | Field API Name  |                | Read Access     | Edit Access              |                                         |
| Account                        | AccountId       |                | 0               |                          |                                         |

10. Tick Read and Edit Access for Manufacture Date.

| SETUP                      |                                  |    |    |
|----------------------------|----------------------------------|----|----|
| Permissi                   | ion Sets                         |    |    |
| 1                          | A CLARKER                        |    |    |
| Is Lot                     | siemenssim_ls_Lotc               | U  | U  |
| Is Rotable                 | siemenssim_ts_Rotable_c          | 0  | 0  |
| Is senalized               | siemenssim_ls_senalized_c        | 0  |    |
| Is Teamcenter Asset        | siemenssim_ls_Teamcenter_Asset_o |    |    |
| Is Traceable               | siemenssim_ls_Traceable_c        |    |    |
| Last Modified By           | LastModifiedById                 | 12 |    |
| Lifecycle End Date         | LifecycleEndDate                 |    |    |
| Lifecycle-managed<br>asset | HasLifecycleManagement           |    |    |
| Lifecycle Start Date       | LifecycleStartDate               |    |    |
| Life Limited               | siemenssim_Life_Limitedc         |    |    |
| Location                   | LocationId                       |    |    |
| Manufacture Date           | ManufactureDate.                 |    |    |
| Manufacturers ID           | siemenssim_Manufacturers_Idc     |    |    |
| Parent Asset               | Parentid                         | 53 | 51 |
| Part Number                | siemenssim_Part_Numberc          |    |    |
| PartUsed                   | siemenssIm_PartUsed_c            |    |    |
| Preserve Quantity          | siemenssim_Preserve_Quantityc    | 0  |    |
| Price                      | Price                            |    |    |
| Product                    | Product2ld                       |    |    |
| Product Code               | ProductCode                      |    |    |
| Product Description        | ProductDescription               | 0  |    |
| Product Family             | ProductFamily                    | 0  |    |
| Product SKU                | StockKeepingUnit                 | 0  |    |
| Purchase Date              | PurchaseDate                     |    | 0  |
| Ougotitu                   | Quantity                         | 0  | 0  |

- 11. Click on Save.
- 12. Go to Object Settings again and search for Teamcenter Assets.

| Object | Manager |
|--------|---------|
|        |         |

 $\sim$ 

| SETUP                      |                         |           |    |           |
|----------------------------|-------------------------|-----------|----|-----------|
| Permission Sets            |                         |           |    |           |
|                            |                         |           |    | $\approx$ |
| Social Posts               | SocialPost              | No Access | 59 |           |
| Solutions                  | Solution                | No Access | 8  |           |
| SOS Sessions               | SOSSession              | No Access | 20 |           |
| Streaming Channels         | StreamingChannel        | No Access |    |           |
| Subscriptions              | ContentSubscriptions    |           |    |           |
| Tasks                      | Task                    |           | 24 |           |
| Teamcenter Assets          | 01rGB0000013pfd         |           |    |           |
| Thanks                     | WorkThanks              |           | 6  |           |
| User External Credentials  | UserExternalCredential  | No Access |    |           |
| User Provisioning Requests | UserProvisioningRequest |           | 14 |           |
| Users                      | User                    |           |    |           |
| Vehicle User Assignments   | VehicleUserAssignment   | No Access | 8  |           |
| Visited Parties            | VisitedParty            | No Access | 8  |           |
| Visitors                   | Visitor                 | No Access | 5  |           |
| Visits                     | Visit                   | No Access | 23 |           |

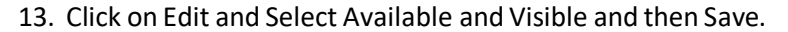

| -                                                                                                    |                                                   | Q Search Setup                                         |
|----------------------------------------------------------------------------------------------------|---------------------------------------------------|--------------------------------------------------------|
| Setup Home Object                                                                                                    | Manager 🗸                                         |                                                        |
| Salesforce Mobile App<br>Lightning Usage<br>Optimizer<br>Manage Subscription<br>Sales Cloud Everywhere<br>ADMINISTRATION | Permission Set SLM Asset Permission Find Settings | Clone) Edit Properties Manage Assignments View Summary |
| Permission Set Groups                                                                                                    | Teamcenter Assets                                 | Edit                                                   |
| Permission Sets                                                                                                    | Tab Settings                                      |                                                        |
| Profiles                                                                                                    | Available                                         | Visible                                                |
| Public Groups                                                                                                    |                                                   |                                                        |
| Queues                                                                                                    |                                                   |                                                        |
| Roles                                                                                                    |                                                   |                                                        |
| User Management Settings                                                                                                 |                                                   |                                                        |
| Users                                                                                                    |                                                   |                                                        |

14. Go to Users and select User for which you want to assign permission set.

|                                                    | Users                                |                  |                                              |                 |         |                                  |
|----------------------------------------------------|--------------------------------------|------------------|----------------------------------------------|-----------------|---------|----------------------------------|
| rs                                                 |                                      |                  |                                              |                 |         |                                  |
| Permission Set Groups<br>Permission Sets           | All                                  | 75               |                                              |                 |         | Help for this                    |
| Profiles                                           | On this page you can create, view, a | ind manage user  | 5.                                           |                 |         |                                  |
| Public Groups                                      | To get more licenses, use the Your A | ccount app Let's | L <u>Go</u>                                  |                 |         |                                  |
| Qualies                                            | View: All V Create New View          |                  |                                              |                 |         |                                  |
| queues                                             | -                                    |                  |                                              | A B C D E F G H | I J K I | M N O P Q R S T U V W X Y Z O    |
| Koles                                              |                                      |                  | New User Reset Password(s) Add Multiple Use  | #8              |         |                                  |
| User Management Settings                           | C Action Full Name *                 | Alias            | Username                                     | Role            | Active  | Profile                          |
| Users                                              | Edt m.Nd                             | mlin             | nifesh.m@gmail.com.test                      |                 | 1       | Standard User                    |
| ure Settings                                       | Edit User_Integration                | integ            | integration/@00d1m0000002xa3eam.com          |                 | 1       | Analytics Cloud Integration User |
| Data com                                           | Eat User Security                    | sec              | insightssecurity.@00d1m0000002xa3eam.com     |                 | 1       | Analytics Cloud Security User    |
| Data.com                                           | Edt User_User                        | UUser            | test-n2j8amahtiv6@example.com                |                 | 1       | System Administrator             |
| Prospector Users                                   |                                      |                  | New User Reset Password(s) Add Multiple User | s               |         |                                  |
| find what you're looking for?<br>ng Global Search. |                                      |                  |                                              | A B C D E F G H | I J K I | . M N O P Q R S T U V W X Y Z C  |
|                                                    |                                      |                  |                                              |                 |         |                                  |
|                                                    |                                      |                  |                                              |                 |         |                                  |

15. Click on Edit and go to Permission Set Assignment.

| m                                                                                                    |               | Help for this Page |
|----------------------------------------------------------------------------------------------------|---------------|--------------------|
|                                                                                                    | Save          |                    |
| Available Permission Sets<br>AssetPermission<br>Buyer<br>Buyer Manager<br>C360 High Scale Flow Integration User<br>CRM Analytics Platform Joser<br>CRM Analytics Platform User<br>CRM Analytics For Sales Cloud<br>Commerce Admin<br>FieldServiceMobileStandardPermSet<br>Merchandiser | Add<br>Remove |                    |
|                                                                                                    | Save          |                    |

16. Select AssetPermission and Add it into Enabled Permission Set.

|                                                                                                    | Save Cancel             |  |
|----------------------------------------------------------------------------------------------------|-------------------------|--|
| Available Permission Sets                                                                                                    | Enabled Permission Sets |  |
| uger Manager<br>380 High Scale Flow Integration User<br>RM Analytics Platform Admin<br>RM Analytics Platform User<br>RM Analytics for Sales Cloud<br>commerce Admin<br>ield/ServiceMobileStandardPermSet<br>lerchandser<br>ales Cloud User | Add<br>Remove           |  |
|                                                                                                    | Save) Cancel            |  |

17. Click on Save, you will be able to see the permission set assigned to the User.

|                                                                                                    |                                   |                         |                                                                  | -        |
|----------------------------------------------------------------------------------------------------|-----------------------------------|-------------------------|------------------------------------------------------------------|----------|
|                                                                                                    |                                   | Employee N              | mber                                                             |          |
|                                                                                                    |                                   | Used Data               | Space 0 B [View]                                                 |          |
|                                                                                                    |                                   | Used File               | Space 0 B [View]                                                 |          |
|                                                                                                    |                                   | Last                    | Login                                                            |          |
|                                                                                                    |                                   | Last Password Change or | Reset 17/01/2024, 3:12 pm                                        |          |
|                                                                                                    |                                   | Failed Login Att        | ampts 0 i                                                        |          |
|                                                                                                    |                                   | Indi                    | vidual                                                           |          |
| Created By User User, 17/01/2024, 3                                                                             | 12 pm                             | Modif                   | ed By User User. 17/01/2024, 3:12 pm                             |          |
|                                                                                                    | Edit Sharing Rese                 | t Password Freeze       |                                                                  |          |
| Permission Set Assignments                                                                                      | Edit Assignments                  |                         | Permission Set Assignme                                          | nts Help |
| Action Permission Set Label                                                                                     |                                   | Date Assigned           | Expires On                                                       |          |
| Del AssetPermission                                                                                             |                                   | 17/01/2024              |                                                                  |          |
| Del Siemens Supervisor                                                                                          |                                   | 17/01/2024              |                                                                  |          |
| Permission Set Assignments: Activation Required                                                                 | Edit Assignments                  |                         | Permission Set Assignments: Activation Requi                     | red Help |
|                                                                                                    |                                   |                         |                                                                  |          |
| No records to display                                                                                           |                                   |                         |                                                                  |          |
| No records to display<br>Permission Set Group Assignments                                                       | Edit Assignments                  |                         | Permission Set Group Assignme                                    | nts Help |
| No records to display Permission Set Group Assignments No records to display                                    | Edit Assignments                  |                         | Permission Set Group Assignme                                    | nts Help |
| No records to display Permission Set Group Assignments No records to display Permission Set License Assignments | Edit Assignments Edit Assignments |                         | Permission Set Group Assignme<br>Permission Set License Assignme | nts Help |

# 9. Application Workflow & Usage:

| т        | eamcenter SLM         |                             |         |             | sale                    | sforce Serv                 | vice clo           | ud                |                     |           |        |
|----------|-----------------------|-----------------------------|---------|-------------|-------------------------|-----------------------------|--------------------|-------------------|---------------------|-----------|--------|
| Tc       |                       | Click to view in            | Tc      | Tear<br>Man | mcenter S<br>age Assets | SLM<br>configured from Tear | ncenter Bill of Ma | sterials          |                     |           |        |
| amcenter | Physical<br>Structure | Salesforce<br>Service Cloud | Name    | Usage       | Part Number             | Serial Number               | Description        | Manufacturer's ID | Installation        | Status    | Action |
|          | Data                  |                             | Tuck    | 0           | 000923                  | 696                         |                    | siemens           | 01-Dec-2023 5:30 AM | Preferred | 7      |
|          |                       |                             | E 666_1 |             | 000924                  |                             |                    | siemens           | 01-Dec 2023 5:30 AM | Preferred | E A    |
|          |                       |                             |         |             |                         |                             |                    | 1                 |                     |           | 0.1    |

**1) Home Tab:** User logs into the Salesforce App. The Home tab displays an embedded Active Workspace using an iframe.

**2)** Active Workspace Interaction: User interacts with Active Workspace features within the iframe. Active Workspace makes HTTP requests to Teamcenter microservices to fetch engineering data and servicing information.

**3)** First Authentication (Active Workspace): If not already authenticated, the user is prompted to log into Active Workspace. Active Workspace validates user credentials against Teamcenter using HTTP requests.

**4) Asset Generation:** The user navigates to the "Folders" tile and either selects an existing part or creates a new one within Active Workspace. Click on the "Generate Assets" button to initiate the connection between Teamcenter and Salesforce.

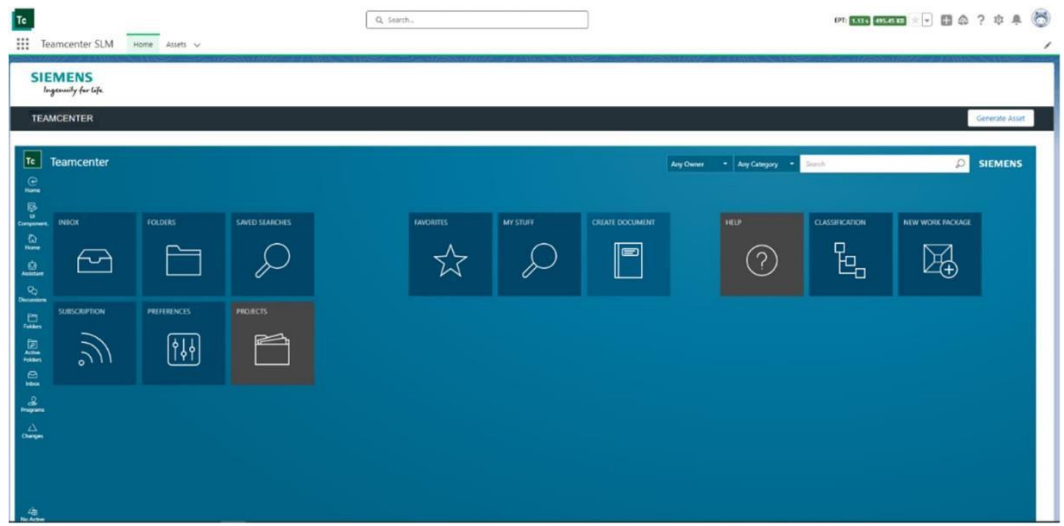

#### Version: 2406

| moenter SLM Home           | Assets 🗸                   |                        | Q Smith.              |                   |            |                             |                                         |                                | en 111 mar 👘 🖬 🖨                   | 1?‡                                |
|----------------------------|----------------------------|------------------------|-----------------------|-------------------|------------|-----------------------------|-----------------------------------------|--------------------------------|------------------------------------|------------------------------------|
| MENS                       |                            | Sellaver J. Lawren     |                       |                   | 2.1416     | A CARLON AND A CARLON AND A |                                         |                                |                                    | CONCISION & PERSONNAL PROPERTY AND |
| security for life          |                            |                        |                       |                   |            |                             |                                         |                                |                                    |                                    |
| CENTER                     |                            |                        |                       |                   |            |                             |                                         |                                |                                    | Generate                           |
|                            |                            |                        |                       |                   |            |                             |                                         |                                |                                    |                                    |
| Truck >                    |                            |                        |                       |                   |            |                             |                                         |                                |                                    | -                                  |
| Robber Skied Sales         | Winking) - Date 1          | ntey - Links Now - No  | int: No Valuet Rule - | Equation: No.1    | de - Oiner | she user (decision) Dide N  | Avertical 12 Dec 2025 Ba                | None Status: Type: Fort Review |                                    | SIEME                              |
| a here an in the second    | 0                          | A                      | 0                     | miler man         |            |                             |                                         | and the second second          |                                    | -                                  |
| Useney WAN Down            | " the Are t                | Wombes Options Hickory | an Contra Kines       | Allen. Er         | the Card   | 7 m m                       | 3D Overview                             | Partners Vendor Parts          | Finishes Classification Where Used |                                    |
| Welcome back! Restore from | where you left off? (Hoter | day 1925) Restore      |                       |                   |            |                             | · PART PROPERTIE                        | 5                              | · PREVIEW                          | - 17                               |
| ierrent #                  | 10 +                       | Object #               | Object Type           | Asserbly India_ 4 | Finition B | Revision Name # ()          | 10                                      | 000923                         |                                    | - 17                               |
| * 👸 Tuck                   | 002923                     | 300923-A,2-Truck       | Part                  | Fired Ameriday    | A          | Truck                       | Revision                                | A                              |                                    | - 12                               |
| * 🚳 DM(1                   | 000934                     | 000904/k1-Child_1      | Past                  | Food Assembly     |            | Child_1                     | Resision Name:                          | Track                          |                                    | - 11                               |
| 🙆 ONU2                     | 001235                     | 001225/ik.1-Onlid_2    | Part                  | Total Assembly    | A          | Ovid,2                      | Descriptions                            |                                |                                    | - 12                               |
|                            | -                          |                        |                       |                   |            |                             | Design Required                         | Due .                          |                                    | - 11                               |
|                            |                            |                        |                       |                   |            |                             | Reference Statum                        |                                |                                    | - 11                               |
|                            |                            |                        |                       |                   |            |                             | Assembly Indicator:                     | Fixed Assembly                 |                                    | - 11                               |
|                            |                            |                        |                       |                   |            |                             | Is Variant Berry                        | False                          |                                    | - 18                               |
|                            |                            |                        |                       |                   |            |                             | Solution Varient<br>Source              |                                |                                    | 11                                 |
|                            |                            |                        |                       |                   |            |                             | Finish Type:                            | Nove                           |                                    | - 11                               |
|                            |                            |                        |                       |                   |            |                             | Safety Parts                            | faire                          |                                    | - 11                               |
|                            |                            |                        |                       |                   |            |                             | Multibody:                              | Taba                           |                                    | - 12                               |
|                            |                            |                        |                       |                   |            |                             | Spars Part:                             | True                           |                                    | - 12                               |
|                            |                            |                        |                       |                   |            |                             | December 201                            | to solve bengh                 |                                    | - 9                                |
|                            |                            |                        |                       |                   |            |                             | Make Dov                                | Nove                           |                                    | - 11                               |
|                            |                            |                        |                       |                   |            |                             |                                         |                                |                                    |                                    |
|                            |                            |                        |                       |                   |            |                             | Has Multiple Designs                    |                                |                                    | - 12                               |
|                            |                            |                        |                       |                   |            |                             | Has Multiple Designs<br>Unit Of Measure |                                |                                    | - 11                               |

| oformation |
|------------|
| _          |
| _          |
|            |
|            |
|            |
|            |
| _          |
|            |
|            |
| *          |
|            |
|            |
| -          |
|            |

**5)** Data Retrieval (Active Workspace to Salesforce): Upon successful authentication, Active Workspace retrieves relevant data from Teamcenter. Active Workspace communicates with Salesforce using HTTP requests to send the fetched data.

**6)** Authenticating SF with TC: If not already authenticated, the user is prompted to login to establish a connection between Salesforce and Teamcenter.

**7) Asset Creation in Salesforce:** Upon successful authentication, Salesforce receives the data from Active Workspace. Salesforce processes the received data and creates assets in the Salesforce environment.

8) Asset Display: Once the asset is created, it is displayed in a new tab as shown below.

| ſc                     |                            |                  |                | Q Searc       | h.,           |                  |      | ]     |        | * 🖬 💩 ? 🌣 🐥 🐻                                                                           |
|------------------------|----------------------------|------------------|----------------|---------------|---------------|------------------|------|-------|--------|-----------------------------------------------------------------------------------------|
| Asset                  | iter SLM Home To           | eamcenter Assets | * T-Tripod   A | sset V X      | 1188-1117-548 | GUT NYMINO INNET | - yn | CERN  | 1. 744 | ZTENIEL / NAME JUST JUST JUST JUST JUST JUST JUST JUST                                  |
| Account<br>Siemens-SLM | Contact C<br>Dhara 1       | Quantity         |                |               |               |                  |      |       |        |                                                                                         |
| Related                | Details <b>Tree</b>        |                  |                |               |               |                  |      |       |        | > 3D                                                                                    |
| Configuration Date     | & Time Current Date and Ti | ime 💌<br>Usage   | Part Number    | Serial Number | Description   | Manufacturer's   | A    | ction |        | Filters: All time • All activities • All types                                          |
| ø ~                    | T-Tripod                   | 0                | 000913         | 2024-05-C     | tripod - desc | Siemens          |      | B     | 7      | Refresh • Expand All • View All                                                         |
| ø >                    | Third_leg                  | Third_leg        | 000918         |               |               | Siemens          | 12   | B     | 7      | V Upcoming & Overdue                                                                    |
| ø                      | Fourth Leg                 |                  | 001959         |               |               | Siemens          | 2    | 8     | 7      | No activities to show.<br>Get started by sending an email, scheduling a task, and more. |
| < l                    |                            |                  |                |               |               |                  |      |       | •      |                                                                                         |

**9) Workflow Integration:** The assets in Salesforce are now integrated into the service workflow, streamlining service processes.

**10) Consistent User Experience:** Siemens Teamcenter Active Workspace is embedded in Salesforce, allowing the user to experience a seamless transition between Active Workspace and Salesforce.

#### 11) Functionalities:

**1. Part Replacement** – Users can seamlessly install, uninstall the parts on the given locations and time.

2. Generate assets – Users can generate configured assets.

**3. Track asset history** – Users can track the location, manufacturing dates, installation, and uninstallation dates of the assets seamlessly.

- 4. Part logistics Users can assign different part logistics information like serialised assets.
- **5. Date Configuration:** Users can personalize date formats and preferences for enhanced data presentation and analysis.
- **6. Localization:** Users can tailor language settings to their preferences for a personalized user experience.

#### Following steps would enable seamless localization of the Salesforce app:

1) On your Home page, click on the Profile option > Settings.

| Asset<br>Car                                          |                                                                                         |            | 11                                                  |               | A. 20027 2734 | - 111 - Marina A                                                         |                                                                                                  |                                               | (a                                                          |                                        | User User<br>business-ruby-6680-dev-ed.scratch.my.sales.<br>Settings Log Out                                                                                                    |
|-------------------------------------------------------|-----------------------------------------------------------------------------------------|------------|-----------------------------------------------------|---------------|---------------|--------------------------------------------------------------------------|--------------------------------------------------------------------------------------------------|-----------------------------------------------|-------------------------------------------------------------|----------------------------------------|----------------------------------------------------------------------------------------------------|
| ccount                                                | Contact Quantity                                                                        |            |                                                     |               |               |                                                                          |                                                                                                  |                                               |                                                             |                                        | DISPLAY DENSITY                                                                                                    |
|                                                       | u di ance                                                                               |            |                                                     | 100-00        |               |                                                                          | diama in                                                                                         |                                               |                                                             | - 10                                   | Compact                                                                                                    |
| mail and                                              | Details Tree                                                                            |            |                                                     |               |               |                                                                          |                                                                                                  |                                               |                                                             | 3 30                                   | OFTIONS                                                                                                    |
| onfiguration                                          | Date & Time Current Date and Time                                                       |            |                                                     |               |               |                                                                          |                                                                                                  |                                               |                                                             | 1                                      | Switch to Salesforce Classic O<br>Add Username                                                                                                    |
| onfiguration<br>3D                                    | Date & Time Current Date and Time w                                                     | Usage      | Part Number                                         | Serial Number | Description   | Manufacturer's ID                                                        | Installation<br>Date & Time                                                                      | Status                                        | Action                                                      |                                        | Switch to Salectorce Classic O<br>Add Username<br>Filters All time - All activities - All types                                                                                                    |
| 10<br>10                                              | Name                                                                                    | Usage<br>© | Part Number                                         | Serial Number | Description   | Manufacturer's ID<br>Siemens                                             | Installation<br>Date & Time<br>15-May-2024 16:14                                                 | Status                                        | Action                                                      |                                        | Switch to Saledore Classic  Add Username Filters All time + All activities + All types Refresh + Expand All + Viev                                                                                         |
| nelated<br>onfiguration<br>10<br>65<br>65             | Name                                                                                    | Usage<br>Ø | Part Number<br>001898                               | Serial Number | Description   | Manufacturer's ID<br>Siemens<br>Siemens                                  | Installation<br>Date & Time<br>15-May-2024 16:14                                                 | Status<br>Preferred                           | Action                                                      | ✓ Upcoming & Overdue                   | Seitchto Salestore Classic<br>Add Username<br>Pitters All time - All activities - All types<br>Refresh - Expand All - View                                                                                 |
| related<br>onfiguration<br>10<br>19<br>19<br>19       | Name  Name  Name  Name  Name  Name  Name  Name  Name  Name  Name  Name  Name  Name Name | Usoge<br>Ø | Part Number<br>001898<br>001899<br>001900           | Serial Number | Description   | Manufacturer's ID<br>Siemens<br>Siemens<br>Siemens                       | Installation<br>Date & Time<br>15-14ay-2024 16:14<br>15-14ay-2024 16:14<br>15-14ay-2024 16:14    | Status<br>Preferred<br>Preferred              | Action<br>B 7<br>C B 7<br>C B 7                             | ✓ Upcoming & Overdue<br>Get clarted by | Suith the Salentrees Classic @<br>Add Learname<br>Filters All stand 4.41 activities - All types<br>Refersh - Dapand All - Vien<br>Ne activities to show.<br>sending an email, schoolling a taid, and more. |
| related<br>onfiguration<br>10<br>95<br>95<br>95<br>95 | At the Current Date and Time                                                            | Usage<br>Ø | Part Number<br>001898<br>001899<br>001900<br>001901 | Serial Number | Description   | Manufacturer's ID<br>Siemens<br>Siemens<br>Siemens<br>Siemens<br>Siemens | Installation<br>Date & Time<br>15-1/key-2024 16:14<br>15-1/key-2024 16:14<br>15-1/key-2024 16:14 | Status<br>Preferred<br>Preferred<br>Preferred | Actions<br>B 7<br>C B 7<br>C B 7<br>C B 7<br>C B 7<br>C B 7 | V Upcoming & Overdue<br>Get started by | Sealth to Safetrow Care: ©<br>Act Learning<br>Filter: All time + All actuities + All type:<br>Reflect + Expand Al + Vier<br>Ne activities to show.<br>Interfact an end and sealth and more.                |

2) Select Language & Time Zone under My Personal Information and change the language as required and click on Save. (*Rest information can be the same*).

| Te<br>Teamcenter SLM Home                                                                                                    | Q, Search<br>Teamcenter Assets                                                                                                    | ** • * * * *           |
|----------------------------------------------------------------------------------------------------|----------------------------------------------------------------------------------------------------|------------------------|
| Q. Quick Find<br>V My Personal Information<br>Advanced User Details                                                               | Language & Time Zone                                                                                                    | High for this Page 🔮   |
| Approver Settings<br>Authentication Settings for<br>External Systems<br>Change My Password<br>Connections<br>External Credentials | Settings         [(GMT=65:30) Inclus Standard Time (AsiaeKolata))         V           Look         [Ergite() Inclus)         V           Loopeng         [Ergite() Inclus)         V           Enail Encoding         Uncode (UTF=8)         V | 1 - Repire Information |
| Grant Account Login Access<br>Language & Time Zone<br>Login History<br>Personal Information<br>Reset My Security Token            | (Sava) Cancal                                                                                                    |                        |

3) Once it is saved, the language is changed throughout the app and assets can be viewed in your local language. Example is attached below.

| Tc                                                                 |                             | Q, Ceica                                           |                   | *• 🖬 🗠 ? 🌣 🐥 🐻                        |
|--------------------------------------------------------------------|-----------------------------|----------------------------------------------------|-------------------|---------------------------------------|
| Teamcenter SLM Pagina                                              | a iniziale Elementi         |                                                    |                   | ,                                     |
|                                                                    |                             | ENIS MEDISI GULAN                                  | at we and a state | (2464) NIISING 2257 G//2464 NIISING . |
| Q mediate                                                          | Lingua e fuso orario        |                                                    |                   |                                       |
| <ul> <li>Informazioni personali</li> </ul>                         |                             |                                                    | 11                |                                       |
| Cambia password                                                    | Lingua e fuso orario        |                                                    |                   | Guita per questa pagna 🥹              |
| Concedi accesso account                                            | Impostazioni                |                                                    |                   | 1 + Informazioni richikala            |
| Credenziali esterne                                                | Fana arana                  | (GMT+05.30) Ora standard dell'India (Asia/Kolkata) | •                 |                                       |
| Cronologia accessi                                                 | impostazioni internazionali | Inglese (India)                                    | •                 |                                       |
| Dettagli utente avanzati                                           | Lingue<br>Codifica email    | Italiano V                                         |                   |                                       |
| Impostazioni di autenticazione                                     | 0.8030.012                  |                                                    |                   |                                       |
| per i sistemi estemi                                               |                             | Salua Annulta                                      |                   |                                       |
| approvazioni                                                       |                             |                                                    |                   |                                       |
| informazioni personali                                             |                             |                                                    |                   |                                       |
| Lingua e fuso orario                                               |                             |                                                    |                   |                                       |
| Reimposta token di protezione.<br>personale                        |                             |                                                    |                   |                                       |
| > Visualizzazione e layout                                         |                             |                                                    |                   |                                       |
| > Email                                                            |                             |                                                    |                   |                                       |
| Salesforce Files                                                   |                             |                                                    |                   |                                       |
| > Calendario e promemoria                                          |                             |                                                    |                   |                                       |
| <ul> <li>componenti aggiuntivi desidop</li> <li>importa</li> </ul> | ₽.                          |                                                    |                   |                                       |
| ASC WARDEN                                                         |                             |                                                    |                   |                                       |

| Tc<br>III Teamcer   | ter SLM Pagina iniziale Elemer  | nti * Car | Amt v X      |                       | Q, Cerca_    |               |                             |           |             | *• • • • • • • • • •                                                                                                    |
|---------------------|---------------------------------|-----------|--------------|-----------------------|--------------|---------------|-----------------------------|-----------|-------------|----------------------------------------------------------------------------------------------------|
| Car                 |                                 |           |              |                       |              |               |                             | 10.00     | 1105-111-22 | Visualizza gerarchia asset                                                                                                    |
| Account<br>Akanksha | Aeferente Quantità<br>Bharambe  |           |              |                       |              |               |                             |           |             |                                                                                                    |
| Correlato           | Dettagli Struttura Ad Alt       | bero      | 160/11/2     | ينا <i>لاحد ≏ا</i> (( | C 410 (2010) | - 35-771      | وي السيم المراجع            |           |             | > 30                                                                                                    |
| Data e ora di confi | gurazione Data e ora correnti 💌 |           |              |                       |              |               |                             |           |             |                                                                                                    |
| 30                  | Nome                            | Uso       | Numero parte | Numero di serie       | Descrizione  | ID produttore | Installazione<br>Data e ora | Stato     | Azione      | Filtri: Sempre + Tutte le attività + Tutti i tipi 🛛 🕸                                                                          |
| 95                  | 🖂 🔒 car                         | 0         | 001898       |                       |              | Siemens       | 15-May-2024 16:16           |           | 8 7         | Aggioma • Espandi tutto • Visualizza tutto                                                                                     |
| 15                  | Engine                          |           | 001899       |                       |              | Siemens       | 15-May-2024 16:16           | Preferito | 13 8 7      | ✓ Imminenti e scadute                                                                                                    |
| <b>45</b>           | Body                            |           | 001900       |                       |              | Siemens       | 15-May-2024 16:16           | Preferito | 887         | Nessuna attività da mostrare.<br>Inizia inviando un messaggio email, pianificando un'operazione o eseguendo altre azioni.      |
| 95                  | Chassis                         |           | 001901       |                       |              | Siemens       | 15-May-2024 16:16           | Preferito | 287         |                                                                                                    |
| 105                 | Tyre                            |           | 003103       |                       |              | Siemens       | 15-May-2024 16:16           | Preferito | 887         | rvessune attivita precedente, cui sono visualizzati gli incontri e le operazioni precedenti<br>contrassegnati come completati. |
|                     |                                 | 1         |              |                       |              |               |                             |           |             |                                                                                                    |

**7. 3D Visualization** – Users can visualize assets in a three-dimensional format for enhanced understanding and analysis.

| PoC          | 4I MBOM                                 |                 |                 |                        |                   |                             |           |        | View Asset Hie                                                         |
|--------------|-----------------------------------------|-----------------|-----------------|------------------------|-------------------|-----------------------------|-----------|--------|------------------------------------------------------------------------|
| unt.<br>mens | Contact Quantity<br>Bhupendrasing Patil |                 |                 |                        |                   |                             |           |        |                                                                        |
| -            |                                         |                 | 1               |                        |                   |                             | -         |        |                                                                        |
| Related      | Details Tree                            |                 |                 |                        |                   |                             |           |        | ↓ 3D                                                                   |
| nfiguratio   | n Date & Time Current Date and Time 👻   |                 |                 |                        |                   |                             |           |        |                                                                        |
| 3D           | Name                                    | Usage Part Numb | r Serial Number | Description            | Manufacturer's ID | Installation<br>Date & Time | Status    | Action | Terrelle                                                               |
| 0            | PoC4I MBDM                              | Ø 006448-c1     | PoC4I-FF-       |                        | Siemens           | 07-Jan-2015 16:44           |           | Ba 7   |                                                                        |
| •            | Complete conveyor                       | 6-003-00065     | -c1 SD3533      |                        | Siemens           | 07-Jan-2015 16:44           | Preferred | 2 5 7  |                                                                        |
| •            | Doors                                   | 6-003-00065     | <1              |                        | Siemens           | 07-Jan-2015 16:44           | Preferred | 2 8 7  |                                                                        |
| 0            | Main frames                             | 006458-c1       |                 |                        | Siemens           | 07-Jan-2015 16:44           | Preferred | 287    |                                                                        |
| •            | Complete vertical u                     | 6-003-00065     | <1              |                        | Siemens           | 07-Jan-2015 16:44           | Preferred | 世間 7   |                                                                        |
| 0            | Main frame fixe                         | 6-003-00060.    | <1              | Main frame fixed up-dc | Siemens           | 07-Jan-2015 16:44           | Preferred | 2 5 7  |                                                                        |
| ø            | Main height spi                         | 6-003-00035     | <1              |                        | Siemens           | 07-Jan-2015 16:44           | Preferred | 11日月7  |                                                                        |
| 0            | Spindle nut 36                          | 6-003-00049     | -c1             | Spindle nut 36mm       | Siemens           | 07-Jan-2015 16:44           | Preferred | 년 월 기  | 1 1 1 1 1 1 1 1 1 1 1 1 1 1 1 1 1 1 1                                  |
| 0            | Main frame spl                          | 6-003-000314    | -c1             | Main frame spindle bra | Siemens           | 07-Jan-2015 16:44           | Preferred | 2 B 7  |                                                                        |
| 0            | Bearing with en                         | 6-003-00033     | -c1             |                        | Siemens           | 07-Jan-2015 16:44           | Preferred | 2 6 7  |                                                                        |
| •            | Bottom shaft m                          | 6-003-00037     | <1              |                        | Siemens           | 07-Jan-2015 16:44           | Preferred | 287    | 5                                                                      |
| 0            | Bearing 52x25x                          | 6-003-00064     | <1              |                        | Siemens           | 07-Jan-2015 16:44           | Preferred | 887    | 1 20                                                                   |
| 0            | Rod 40x1445 x2                          | 6-003-00008     | <1              | 6-003-000082           | Siemens           | 07-Jan-2015 16:44           | Preferred | 出 西 フ  |                                                                        |
| ۲            | Guide stop ring                         | 6-003-00020     | <1              | Guide stop ring        | Siemens           | 07-Jan-2015 16:44           | Preferred | 出版ス    |                                                                        |
| 0            | Bushing 40/50 x                         | 6-003-00015     | <1              |                        | Siemens           | 07-Jan-2015 16:44           | Preferred | 11日月7  | Filters: All time • All activities • All type                          |
| 0            | Slding guide bl                         | 6-003-00049     | <1              | Sliding guide block    | Siemens           | 07-Jan-2015 16:44           | Preferred | 범러기    | Refresh - Expand All -                                                 |
| Φ            | Shaft guide and                         | 6-003-00033     | <1              |                        | Siemens           | 07-Jan-2015 16:44           | Preferred | 887    | V upcoming to uveraue                                                  |
| 0            | Spindle fix plate                       | 6-003-00008     | <1              | Spindle fix plate      | Siemens           | 07-Jan-2015 16:44           | Preferred | et 8 7 | Get started by sending an email, scheduling a task, and more.          |
| •            | Siemens motor                           | 6-003-00025     | <1              | Siemens motor with rec | Siemens           | 08-May-2024 14:18           | Preferred | 2 B 7  | No past activity. Past meetings and tasks marked as done show up here. |
| 0            | 3 spoked wheel                          | 6-003-00060     | -c1             | 3 spoked wheel 120mn   | Siemens           | 07-Jan-2015 16:44           | Preferred | 887    |                                                                        |

### **3D** Visualization

The 3D visualization feature within the application allows users to interact with assets in a three-dimensional environment, providing a more immersive and detailed view. Here's how it works:

- Asset Selection: Users can select an asset from the asset list within the application. (If the topline is selected, the whole asset can be viewed whereas, if a single part line of the asset is selected only that could be viewed).
- Launch 3D Viewer: Upon selecting an asset, users have the option to launch the 3D viewer tool and visibility buttons would be enabled.
- **Navigation:** Within the 3D viewer, users can navigate and manipulate the asset using standard controls such as zoom, rotate, and pan.
- **Detailed Inspection:** Users can inspect the asset from various angles and perspectives, allowing for detailed analysis and examination.
- Enhanced Analysis: Users can leverage the 3D visualization for enhanced analysis, simulation, and decision-making processes, improving overall asset management efficiency.

# 10. Change Log

Version 0.1.0.1:

- **Tree hierarchy of an asset**: Implemented a basic tree structure for asset representation, allowing users to view asset hierarchy.
- **Generate asset:** Introduced the ability to generate assets directly from the Salesforce app, streamlining asset creation processes.
- **Part movement:** Added functionality for tracking part movement, enabling users to monitor the movement of parts across different locations.

### New Release (Version 2406):

- **Date configuration:** Implemented customizable date configurations, providing users with flexibility in setting date formats and preferences.
- **Localization:** Introduced localization support, allowing users to customize language settings based on their preferences.
- **3D:** Implemented 3D visualization support, enabling users to view assets and related data in a three-dimensional format.

# 11. Support & Contact Information:

#### Contact 1:

Name: Bhupendrasing Patil

Email: bhupendrasing.patil@siemens.com

### Contact 2:

Name: Ajay Dahibhate

Email: ajay.dahibhate@siemens.com

# 12. Legal & License Information:

License Name: Siemens Industry Software, Inc\_ISVForce\_USD

License Type: ISV forces